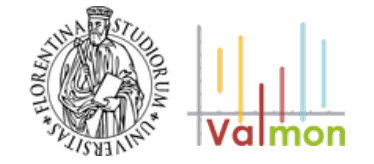

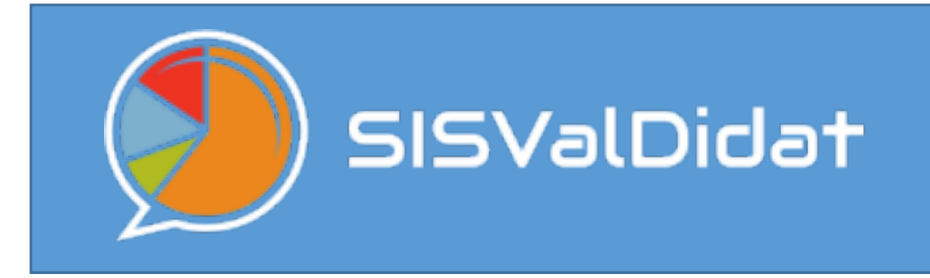

# **II Sistema Informativo Statistico**

per l'analisi delle informazioni raccolte attraverso la **Rilevazione Opinioni Studenti** e le altre indagini che ruotano attorno alla formazione accademica

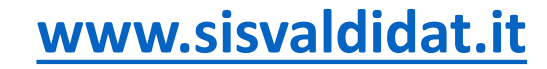

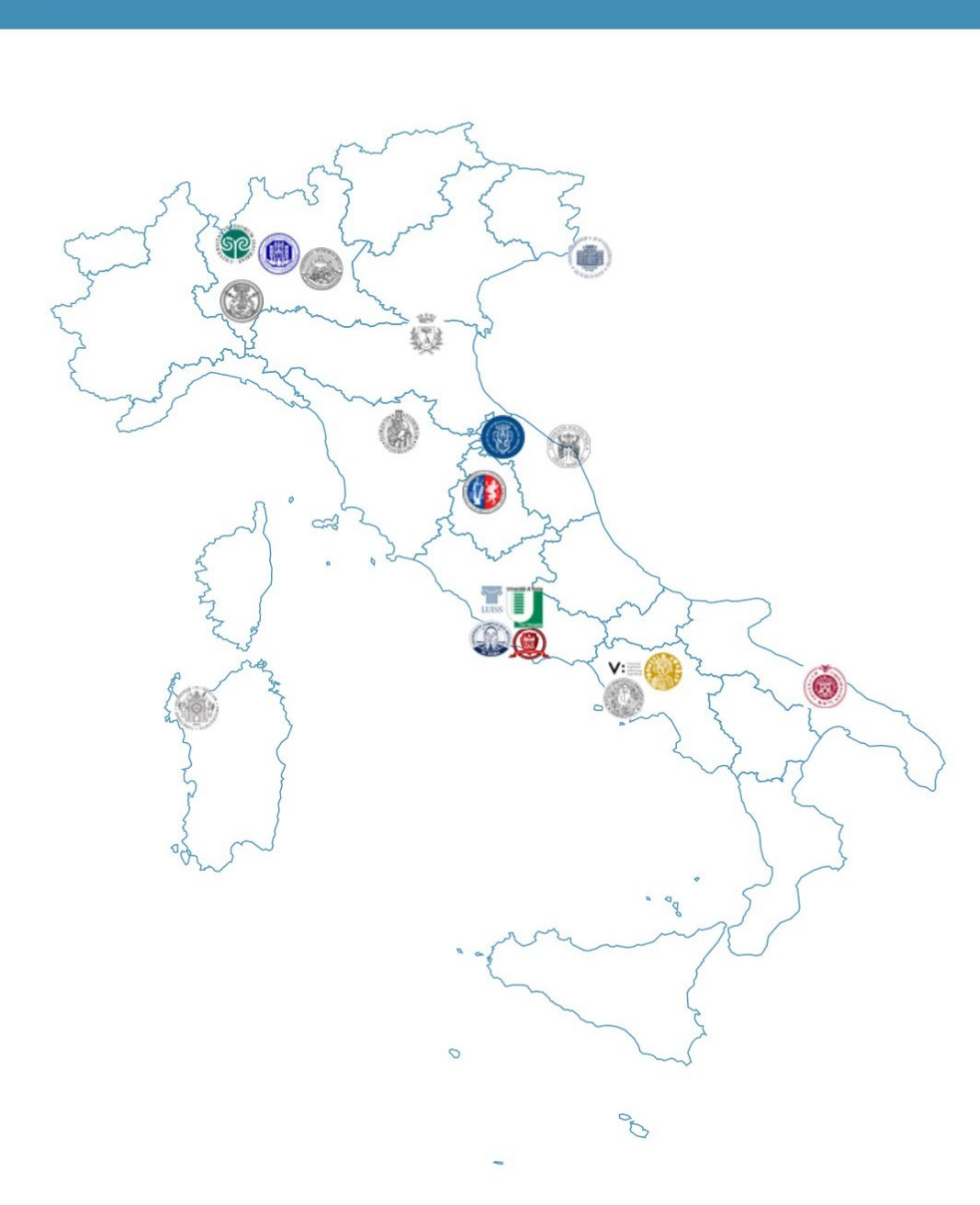

SISValDidat

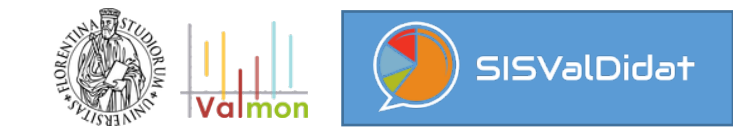

Il nuovo **SISVALDIDAT**, aggiornato ed ampliato nei contenuti, nelle funzionalità e nelle possibilità d'analisi, è entrato in produzione a marzo 2020.

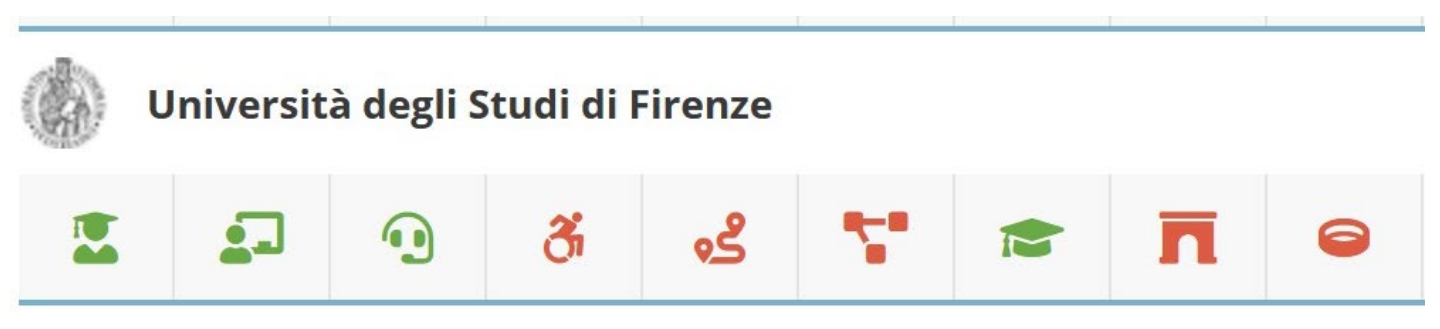

Le attività di riprogettazione hanno condotto all'implementazione di un sistema con funzionalità notevolmente più estese rispetto a quelle che caratterizzavano la precedente versione.

Oggi il SISVALDIDAT può, a tutti gli effetti, essere considerato un *repository* di tutte le indagini che ruotano attorno alla formazione accademica, tra cui:

- opinione studenti sulla didattica erogata (ROS)
- opinione docenti sulla didattica erogata
- servizi di supporto
- servizi a sostegno della disabilita e dei DSA
- tirocini curricolari

- opinione laureandi
- servizi post lauream
- benessere organizzativo
- azioni di public engagement

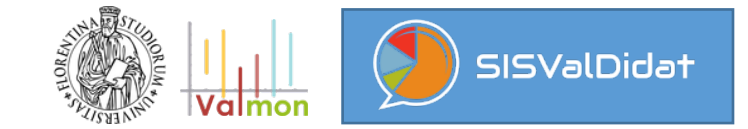

# Le **principali caratteristiche** del nuovo sistema sono:

- le funzionalità improntate alla trasparenza e all'open data;
- i confronti intertemporali sempre possibili anche a fronte di modifiche nella struttura dei questionari (che possono ora intervenire anche in corso d'anno accademico);
- report basati su contenuti grafici accattivanti e navigabili, con funzionalità improntate ad ottimizzare le chiavi di lettura delle informazioni restituite:
- pubblicabilità degli esiti di un'indagine in tempo reale per la presenza di servizi di connessione alle banche dati d'Ateneo.

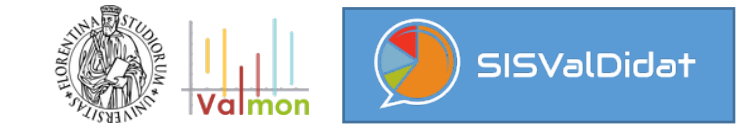

In particolare, per la **Rilevazione dell'Opinione Studenti sulla didattica erogata (ROS)**:

- la possibilità di modificare la scheda di rilevazione in corso d'a.a.;
- la gestione dei vari livelli gerarchici in cui si articola la struttura di governance dell'Ateneo e l'offerta didattica dei CdS anche per quegli Atenei che hanno una struttura organizzata su 4 livelli (per effetto di Facoltà che raggruppano Dip.ti o per effetto di eventuali curricula all'interno dei CdS);
- la possibilità di consultare l'offerta (ultimo livello) per singolo insegnamento, per settore scientifico disciplinare (SSD) o semestre di corso;
- la possibilità di analizzare le valutazioni dei singoli moduli che compongono un corso integrato, e di leggerle in forma aggregata;
- la possibilità di mettere in trasparenza il profilo di un corso di studio, senza inficiare la privacy di chi viene valutato.

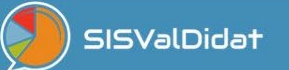

S

| SISValDidat                                                                                                    |  |  |  |  |  |  |  |  |  |  |
|----------------------------------------------------------------------------------------------------|--|--|--|--|--|--|--|--|--|--|
| UNIVERSITÀ DEGLI STUDI DI FIRENZE Anno 2020/2021<br>Opinione degli studenti sulla didattica erogata                                                                                                    |  |  |  |  |  |  |  |  |  |  |
| 10<br>Scuole 297<br>Scuole 297<br>SSD 139<br>Corsi di studio 297<br>SSD 1813<br>Insegnamenti<br>valutati: 98.01% 297<br>INSegnamenti<br>valutati: 98.01% 297<br>SSD 20208 20208 20208 20208                                                                                                    |  |  |  |  |  |  |  |  |  |  |
| Image: Schede totali       Image: Schede totali       Image: Schede totali <td< td=""></td<> |  |  |  |  |  |  |  |  |  |  |
| ≓ Filtri                                                                                                    |  |  |  |  |  |  |  |  |  |  |
| Didattica erogata                                                                                                    |  |  |  |  |  |  |  |  |  |  |
| <b>⊘</b> Aggiorna                                                                                                    |  |  |  |  |  |  |  |  |  |  |
| Image: Description     Image: Description     Image: Descri                                                              |  |  |  |  |  |  |  |  |  |  |
| IPi     Visualizzazione Scuola/Corsi di studio                                                                                                    |  |  |  |  |  |  |  |  |  |  |
| Clicca sulla descrizione del livello gerarchico per consultarne la relativa reportistica, clicca sull'icona 🖿 per accedere al livello gerarchico inferiore (se presente).                                                                                                    |  |  |  |  |  |  |  |  |  |  |
| Agraria                                                                                                    |  |  |  |  |  |  |  |  |  |  |
| Architettura                                                                                                    |  |  |  |  |  |  |  |  |  |  |
| Economia e Management                                                                                                    |  |  |  |  |  |  |  |  |  |  |
| Giurisprudenza                                                                                                    |  |  |  |  |  |  |  |  |  |  |
|                                                                                                    |  |  |  |  |  |  |  |  |  |  |
| Scienze della Salute Umana                                                                                                    |  |  |  |  |  |  |  |  |  |  |
| Scienze Matematiche, Fisiche e Naturali                                                                                                    |  |  |  |  |  |  |  |  |  |  |
| Scienze Politiche 'Cesare Alfieri'                                                                                                    |  |  |  |  |  |  |  |  |  |  |
| Studi Umanistici e della Formazione                                                                                                    |  |  |  |  |  |  |  |  |  |  |

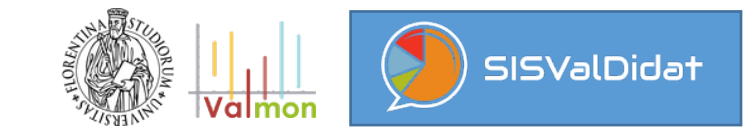

# Home page d'Ateneo

.

Il sistema, di default, si posiziona sull'ultimo anno di rilevazione dell'indagine ROS.

All'interno della sezione «Filtri» è sempre possibile modificare l'anno di rilevazione e/o il tipo d'indagine.

#### livello gerarchico (di dettaglio) selezionato

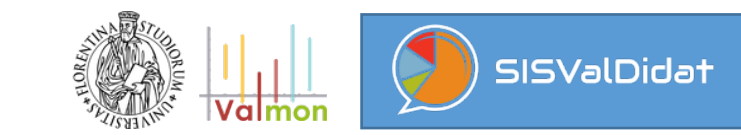

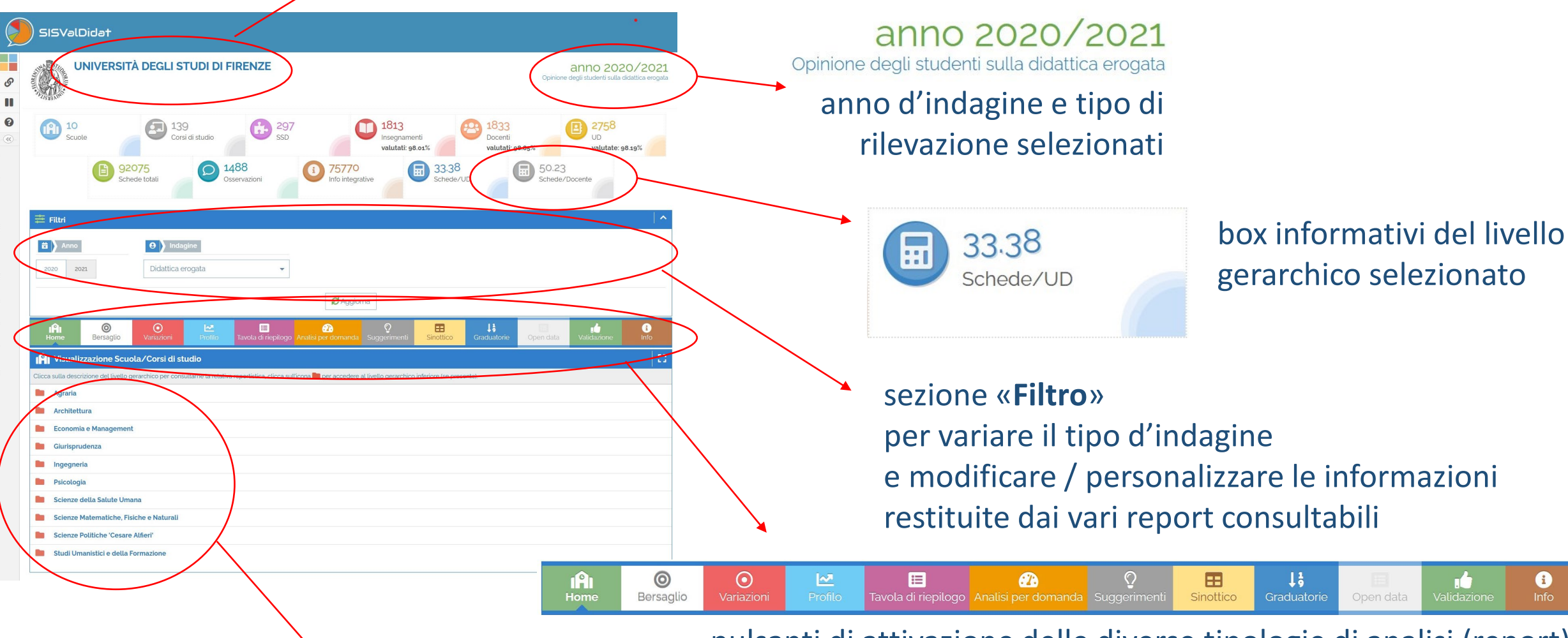

pulsanti di attivazione delle diverse tipologie di analisi (report) consultabili al livello gerarchico selezionato

albero dei livelli sottostanti il livello gerarchico selezionato

# Albero dei livelli gerarchici dell'Ateneo: funzionamento

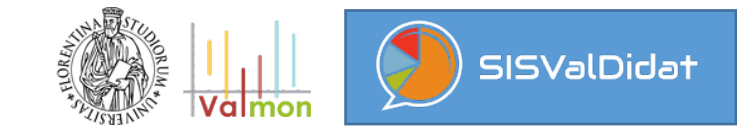

| Visualizzazione Scuola/Corsi di studio                                                           |                                                                                                    |
|--------------------------------------------------------------------------------------------------|----------------------------------------------------------------------------------------------------|
| Clicca sulla descrizione del livello gerarchico per consultarne la relativa reportistica, clicca | a sull'icona 💼 per accedere al livello gerarchico inferiore (se presente).                                                                                                |
| Agraria                                                                                          |                                                                                                    |
| Architettura                                                                                     |                                                                                                    |
| Economia e Management                                                                            |                                                                                                    |
| Giurisprudenza                                                                                   | Visualizzazione Scuola/Corsi di studio                                                                                                    |
| Ingegneria                                                                                       | Clicca sulla descrizione del livello gerarchico per consultarne la relativa reportistica, clicca sull'icona 🖿 per accedere al livello gerarchico inferiore (se presente). |
| sicologia                                                                                        | Agraria                                                                                                    |
| Scianze della Salute Umana                                                                       | Architettura                                                                                                    |
| Scienze Matematiche, Fisiche e Naturali                                                          | Economia e Management                                                                                                    |
| Scienze Politiche 'Cesare Alfieri'                                                               | Ciurisprudenza Giurisprudenza                                                                                                    |
| Studi Umanistici e della Formazione                                                              | IITO LM6 GIURISPRUDENZA (FIRENZE)                                                                                                    |
|                                                                                                  | B227 LM6 GIURISPRUDENZA ITALIANA E FRANCESE (FIRENZE)                                                                                                    |
|                                                                                                  | B218   LM6   GIURISPRUDENZA ITALIANA E TEDESCA (FIRENZE)                                                                                                    |
| cliccando sull' <b>icona</b>                                                                     | Boo6 L2 SCIENZE DEI SERVIZI GIURIDICI (FIRENZE)                                                                                                    |
| a forma di <b>cartellina</b>                                                                     | B224 L2 SCIENZE GIURIDICHE DELLA SICUREZZA (FIRENZE)                                                                                                    |
| ci accodo ai livolli gorarchici                                                                  | Ingegneria                                                                                                    |
|                                                                                                  | Psicologia                                                                                                    |
| inferiori (se presenti)                                                                          | Scienze della Salute Umana                                                                                                    |
|                                                                                                  | Scienze Matematiche, Fisiche e Naturali                                                                                                    |
|                                                                                                  | Scienze Politiche 'Cesare Alfieri'                                                                                                    |
|                                                                                                  | Studi Umanistici e della Formazione                                                                                                    |

# Albero dei livelli gerarchici dell'Ateneo: funzionamento

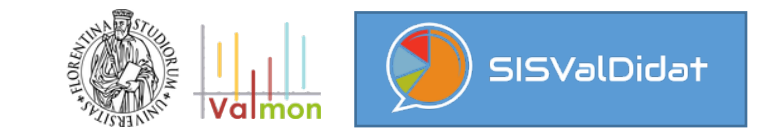

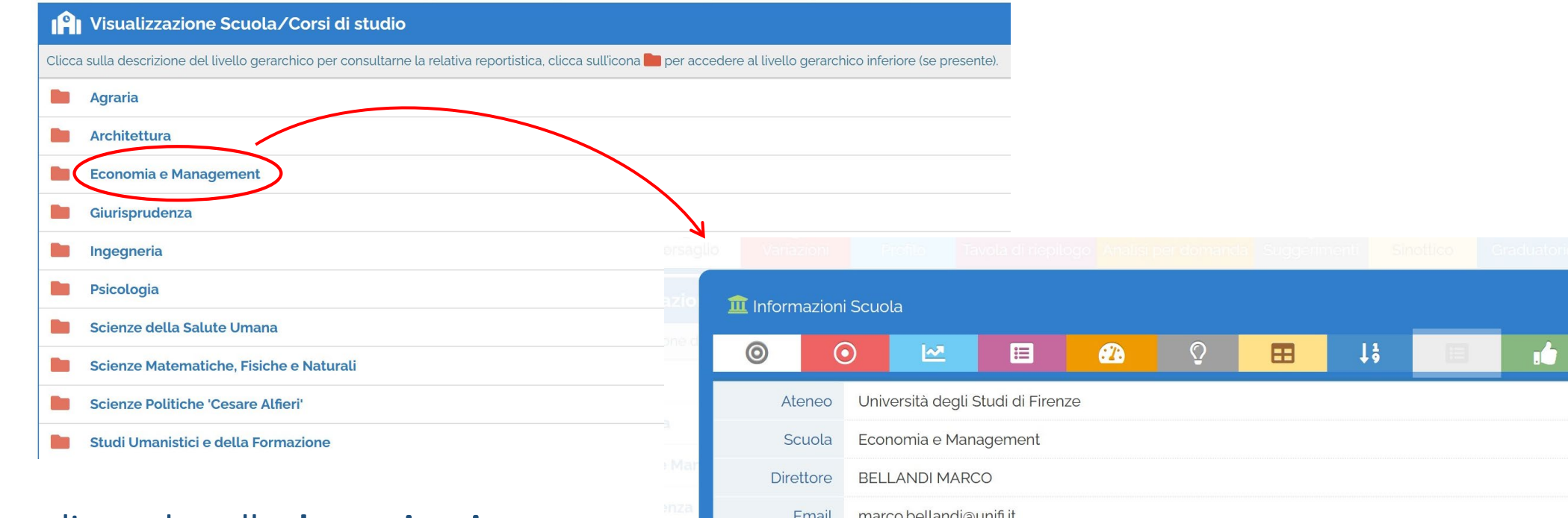

cliccando sulla **denominazione del livello gerarchico** si attiva il pop-up per la consultazione delle informazioni e analisi relative al livello selezionato

| Variazioni      |        | Profile                    | Ta       | vola di riep  | ilogo Ar | nalisi pe | r doman | la Sugg | erimenti | Sinot      | tico. | Graduate | orie | Öpen dab |
|-----------------|--------|----------------------------|----------|---------------|----------|-----------|---------|---------|----------|------------|-------|----------|------|----------|
| 🗓 Informazic    | oni So | cuola                      |          |               |          |           |         |         |          |            |       |          |      |          |
| 0               | 0      | l                          | ~        | ∷             | Ø        |           | Õ       | ⊞       | -        | <b>1</b> 9 |       | I.       | 7    | i        |
| Atenec          | ι      | Iniversità                 | degli S  | itudi di Fire | nze      |           |         |         |          |            |       |          |      |          |
| Scuola          | E      | conomia                    | e Mana   | agement       |          |           |         |         |          |            |       |          |      |          |
| Direttore       | ELLAND | MARC                       | O        |               |          |           |         |         |          |            |       |          |      |          |
| Email           |        | il marco.bellandi@unifi.it |          |               |          |           |         |         |          |            |       |          |      |          |
| Corsi di studic | 1      | 1                          |          |               |          |           |         |         |          |            |       |          |      |          |
| SSD             | 3      | 6                          |          |               |          |           |         |         |          |            |       |          |      |          |
| Insegnament     | 1      | 55 ( valut                 | ati 100% | 6)            |          |           |         |         |          |            |       |          |      |          |
| Docent          | 1      | 42 ( valut                 | ati 100% | 6)            |          |           |         |         |          |            |       |          |      |          |
| UD              | 2      | 14 ( valut                 | ate 100  | %)            |          |           |         |         |          |            |       |          |      |          |
| Schede total    | 1      | 0209                       |          |               |          |           |         |         |          |            |       |          |      |          |
| Osservazion     | 1      | 62                         |          |               |          |           |         |         |          |            |       |          |      |          |
| nfo integrative | 7      | 187                        |          |               |          |           |         |         |          |            |       |          |      |          |

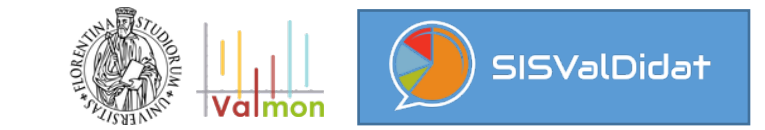

# L'albero si spinge sempre fino al livello gerarchico del CdS,

o agli eventuali curricoli all'interno del CdS (per le indagini che prevedono tale livello di profondità)

| Hom       | e Bersaglio                                                                                                    | O         Image: Constraint of the second second secon |                | <sub>?</sub><br>Analisi per domanda | <b>O</b><br>Suggerimenti | Sinottico | <b>L</b><br>Graduatorie | )<br>Open data | Validazione | i<br>Info |  |  |
|-----------|----------------------------------------------------------------------------------------------------|----------------------------------------------------------------------------------------------------|----------------|-------------------------------------|--------------------------|-----------|-------------------------|----------------|-------------|-----------|--|--|
| IAI V     | Visualizzazione Scuola/Corsi di studio     []                                                                                                    |                                                                                                    |                |                                     |                          |           |                         |                |             |           |  |  |
| Clicca su | licca sulla descrizione del livello gerarchico per consultarne la relativa reportistica, clicca sull'icona 🖿 per accedere al livello gerarchico inferiore (se presente). |                                                                                                    |                |                                     |                          |           |                         |                |             |           |  |  |
|           | Agraria                                                                                                    |                                                                                                    |                |                                     |                          |           |                         |                |             |           |  |  |
|           | Architettura                                                                                                    |                                                                                                    |                |                                     |                          |           |                         |                |             |           |  |  |
| -         |                                                                                                    |                                                                                                    |                |                                     |                          |           |                         |                |             |           |  |  |
| 1         | B117 LM6 AR                                                                                                    | CHITETTURA (FI                                                                                                    | RENZE)         |                                     |                          |           |                         |                |             |           |  |  |
| 1         | Bo67 M ARCHITETTURA DEL PAESAGGIO (FIRENZE)                                                                                                    |                                                                                                    |                |                                     |                          |           |                         |                |             |           |  |  |
| 2         | B052 LM DE                                                                                                    | SIGN (FIRENZE)                                                                                                    |                |                                     |                          |           |                         |                |             |           |  |  |
| 1         | B220 LM DE                                                                                                    | SIGN SISTEMA M                                                                                                    | 10DA (FIRENZE) |                                     |                          |           |                         |                |             |           |  |  |
| 1         | Bog8 L2 DIS                                                                                                    | EGNO INDUSTRI                                                                                                    | ALE (FIRENZE)  |                                     |                          |           |                         |                |             |           |  |  |
| 2         | Bo16 L2 PIAN                                                                                                    | NIFICAZIONE DE                                                                                                    | LLA CITTA', DE | L TERRITORIO E DEL                  | PAESAGGIO (PRATO)        |           |                         |                |             |           |  |  |
| 1         | B190 LM PIA                                                                                                    | NIFICAZIONE E I                                                                                                    | PROGETTAZIO    | NE DELLA CITTÃ E D                  | EL TERRITORIO (PRATC     | ))        |                         |                |             |           |  |  |
| 1         | B008 L2 SCIENZE DELL'ARCHITETTURA (FIRENZE)                                                                                                    |                                                                                                    |                |                                     |                          |           |                         |                |             |           |  |  |
|           | Economia e Management                                                                                                    |                                                                                                    |                |                                     |                          |           |                         |                |             |           |  |  |
|           | Giurisprudenza                                                                                                    |                                                                                                    |                |                                     |                          |           |                         |                |             |           |  |  |
|           | Ingegneria                                                                                                    |                                                                                                    |                |                                     |                          |           |                         |                |             |           |  |  |
|           | Psicologia                                                                                                    |                                                                                                    |                |                                     |                          |           |                         |                |             |           |  |  |

# Albero dei livelli gerarchici dell'Ateneo: funzionamento

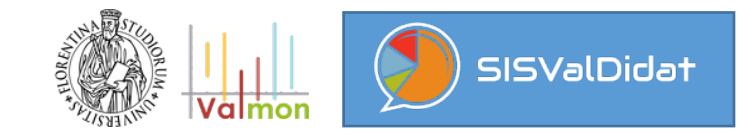

#### A livello di CdS,

# attraverso il **pulsante viola** si accede all'offerta del CdS **solo se l'indagine prevede anche il livello di insegnamento.**

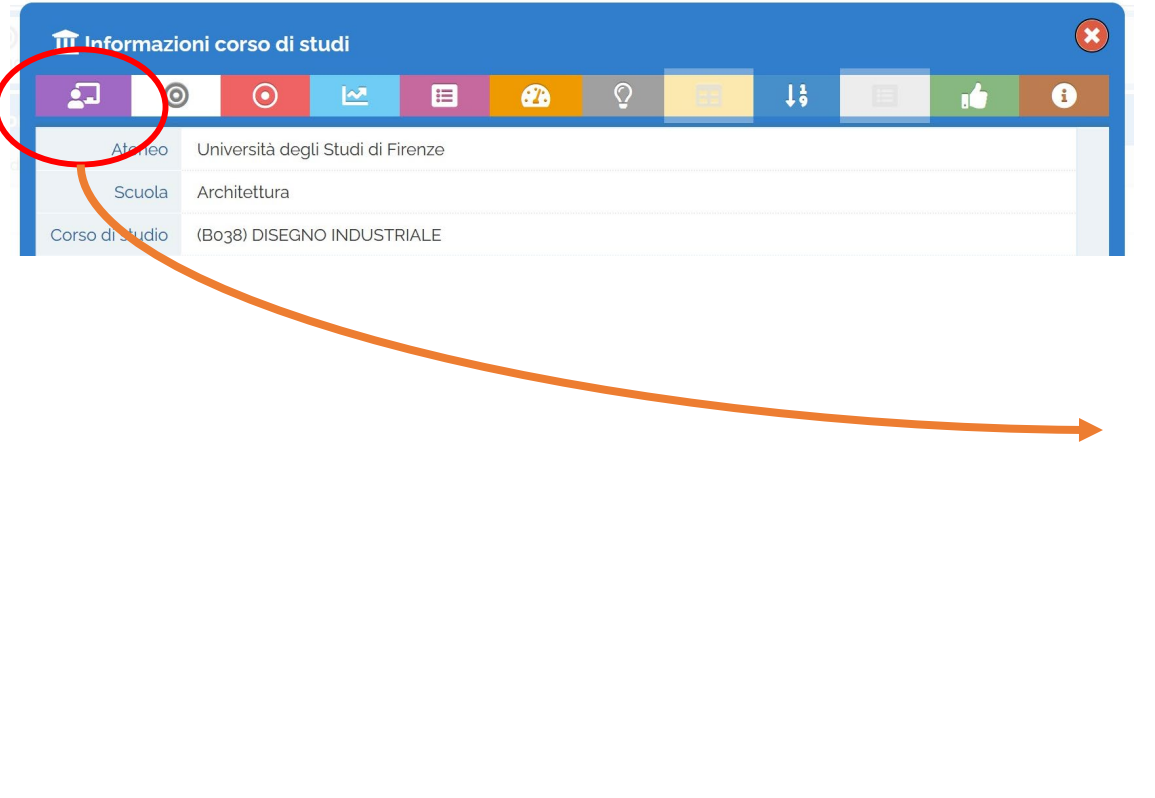

| Insegnamenti     Citcos sulla descrizione del livello gerarchico per consultarne la relativa reportistica. Clicca sullacona   per accedere al livello gerarchico inferiore tse presente.     ELEMENTI DI GRAFICA E GEOMETRIA DESCRITTIVA A     ESTETICA E SEMIOTICA     LABORATORIO DI ERGONOMIA E DESIGN E     LABORATORIO DI PROGETTAZIONE 2 - COMUNICAZIONE     LABORATORIO DI PROGETTAZIONE 2 - INTERNI A     LABORATORIO DI PROGETTAZIONE 2 - INTERNI A     LABORATORIO DI PROGETTAZIONE 2 - INTERNI A     LABORATORIO DI PROGETTAZIONE 2 - INTERNI A     LABORATORIO DI PROGETTAZIONE 2 - INTERNI A     LABORATORIO DI PROGETTAZIONE II - COMUNICAZIONE     LABORATORIO DI PROGETTAZIONE II - OMUNICAZIONE     LABORATORIO DI PROGETTAZIONE III - INTERNI     LABORATORIO DI PROGETTAZIONE III - INTERNI     LABORATORIO DI PROGETTAZIONE III - INTERNI     LABORATORIO DI PROGETTAZIONE III - INTERNI     LABORATORIO DI PROGETTAZIONE III - INDOX     LABORATORIO DI PROGETTAZIONE III - MODA     LABORATORIO DI PROGETTAZIONE PERI L DESIGN B     MATEMATCA PER IL DESIGN     MATEMATCA PER IL DESIGN     MATEMATCA PER IL DESIGN     MATEMATCA PER IL DESIGN     MATEMATCA PER IL DESIGN      MATEMATCA PER IL DESIGN     MATEMATCA PER IL DESIGN     MATEMATCA PER IL DESIGN     MODEGTTAZIONE DELLA PROGETTAZIONE DEI PERCEZIONE <p< th=""><th></th><th>Home</th><th>Offerta formativa</th><th><b>O</b><br/>Bersaglio</th><th>O<br/>Variazioni</th><th>Profilo valutazioni</th><th>🔳<br/>Tavola di riepilogo</th><th>Analisi per domanda</th><th><b>O</b><br/>Suggerimenti</th></p<>                                                                                                    |          | Home                                                                                                    | Offerta formativa                   | <b>O</b><br>Bersaglio | O<br>Variazioni      | Profilo valutazioni | 🔳<br>Tavola di riepilogo | Analisi per domanda | <b>O</b><br>Suggerimenti |  |  |  |
|----------------------------------------------------------------------------------------------------|----------|----------------------------------------------------------------------------------------------------|-------------------------------------|-----------------------|----------------------|---------------------|--------------------------|---------------------|--------------------------|--|--|--|
| Clicas Julia descrizione del livello gerarchico per consultarne la relativa reportistica. clicas Juliacons en per accedere al livello gerarchico inferiore los presentels.  ELEMENTI DI GRAFICA E GEOMETRIA DESCRITTIVA A  ELEMENTI DI GRAFICA E GEOMETRIA DESCRITTIVA A  ELABORATORIO DI PROGETTAZIONE 2 - COMUNICAZIONE ELABORATORIO DI PROGETTAZIONE 2 - INTERNI A  ELABORATORIO DI PROGETTAZIONE 2 - INTERNI A  ELABORATORIO DI PROGETTAZIONE 2 - INTERNI A  ELABORATORIO DI PROGETTAZIONE 2 - PRODOTTO A  ELABORATORIO DI PROGETTAZIONE I II - OMUNICAZIONE ELABORATORIO DI PROGETTAZIONE I II - OMUNICAZIONE ELABORATORIO DI PROGETTAZIONE I II - OMUNICAZIONE ELABORATORIO DI PROGETTAZIONE I II - OMUNICAZIONE ELABORATORIO DI PROGETTAZIONE I II - OMUNICAZIONE ELABORATORIO DI PROGETTAZIONE I II - OMUNICAZIONE ELABORATORIO DI PROGETTAZIONE I II - OMUNICAZIONE ELABORATORIO DI PROGETTAZIONE I II - OMUNICAZIONE ELABORATORIO DI PROGETTAZIONE I II - OMUNICAZIONE ELABORATORIO DI PROGETTAZIONE I II - OMUNICAZIONE ELABORATORIO DI PROGETTAZIONE I II - OMUNICAZIONE ELABORATORIO DI PROGETTAZIONE I II - MODA ELABORATORIO DI PROGETTAZIONE I II - MODA ELABORATORIO DI PROGETTAZIONE I II - MODA ELABORATORIO DI PROGETTAZIONE I II - MODA ELABORATORIO DI PROGETTAZIONE I II - MODA ELABORATORIO DI ROGETTAZIONE I II - MODA ELABORATORIO DI ROGETTAZIONE I II - MODA ELABORATORIO DI ROGETTAZIONE I II - MODA ELABORATORIO DI ROGETTAZIONE I II - MODA ELABORATORIO DI ROGETTAZIONE I PER IL DESIGN B ELEVOLOGIA DELLA PROGETTAZIONE I ELEVOLOGIA DELABOROTTI INDUSTRIALI EBIGIOSEZZIBOSZZUNA ANALLISI TECNICA E FUNZIONALE DEI PRODOTTI INDUSTRIALI EBIGINE BABIGISI, NO PRICELA PROPRIETA INDUSTRIALE EBIGOLOGIA CONTIVA E DELLA PROCETZONE EBIGINO INFORMETTAZIONE E - MODA EDIGENZA DI PERCOLOGIA CONTIVA E DELLA PERCEZIONE EBIGINO BABIGISI, NO PRICELAZA E TECNICOLOGIA DEI MATERIALI EBIGINO BABIGISI, NO SICICAZIONE Z - MODA EDIGUESZIBOSZZUNA SICICAZA E TECNICOLOGIA DEI MATERIALI EBIGINO BABIGISI, NO SICICAZIONE SICINAZIONE Z - MODA EDIGUESZIBOSZZUNA SICICAZA E TECNICOLOGIA DEI MATERIA         | 2        | Insegname                                                                                                    | nti                                 |                       |                      |                     |                          |                     |                          |  |  |  |
| <ul> <li>ELEMENTI DI GRAFICA E GEOMETRIA DESCRITTIVA A</li> <li>ESTETICA E SEMIOTICA</li> <li>LABORATORIO DI ERGONOMIA E DESIGN B</li> <li>LABORATORIO DI PROGETTAZIONE 2 - COMUNICAZIONE</li> <li>LABORATORIO DI PROGETTAZIONE 2 - INTERNI A</li> <li>LABORATORIO DI PROGETTAZIONE 2 - INTERNI A</li> <li>LABORATORIO DI PROGETTAZIONE 2 - INTERNI A</li> <li>LABORATORIO DI PROGETTAZIONE 2 - PRODOTTO A</li> <li>LABORATORIO DI PROGETTAZIONE II - COMUNICAZIONE</li> <li>LABORATORIO DI PROGETTAZIONE II - COMUNICAZIONE</li> <li>LABORATORIO DI PROGETTAZIONE III - COMUNICAZIONE</li> <li>LABORATORIO DI PROGETTAZIONE III - COMUNICAZIONE</li> <li>LABORATORIO DI PROGETTAZIONE III - NODA</li> <li>LABORATORIO DI PROGETTAZIONE III - INTERNI</li> <li>LABORATORIO DI PROGETTAZIONE III - NODA</li> <li>LABORATORIO DI PROGETTAZIONE III - PRODOTTO</li> <li>LABORATORIO DI PROGETTAZIONE III - PRODOTTO</li> <li>LABORATORIO DI PROGETTAZIONE III - PRODOTTO</li> <li>LABORATORIO DI PROGETTAZIONE III - PRODOTTO</li> <li>LABORATORIO DI ROGETTAZIONE III - PRODOTTO</li> <li>LABORATORIO DI ROGETTAZIONE PER IL DESIGN B</li> <li>METODI FER LA QUALITA' DELLA PROGETTAZIONE</li> <li>TECNOLOGIA DEL LEGNO</li> <li>SOSOZZZZUNO MARKETING</li> <li>BOSOZZZUNO MARKETING</li> <li>BOSOZZZUNO MARKETING</li> <li>BOSOZZZUNO MARKETING</li> <li>BOSOZZZUNO MARKETING</li> <li>BOSOZZZUNO MARKETING</li> <li>BOSOZZZUNO MARKETING</li> <li>BOSOZZZUNO MARKETING DELLA PERCEZIONE</li> <li>BOSOZZZUNO MARKETING DELLA PERCEZIONE</li> <li>BOSOZZZUNO MARKETING DELLA PERCEZIONE</li> <li>BOSOZZZUNO SIENZA E TECNOLOGIA DEI MATERNALI</li> <li>BOSOZZZUNO SIENZA E TECNOLOGIA DEI MATERNALI NINOVATIVI</li> <li>BOSOZZZUNO SIENZA E TECNOLOGIA DEI MATERNALI NINOVATIVI</li> <li>BOSOZZZUNO SIENZA NO SIENZA E TECNOLOGIA DEI MATERNALI NINOVATIVI</li> <li>BOSOZZZUNO SIENZA NO SIENZA E TECNOLOGIA DEI MATERNALI NINOVATIVI</li> <li>BOSOZZZUNO SIENZA E T</li></ul>                                                                                                    | Clicca s | ulla descrizione del livello gerarchico per consultarne la relativa reportistica, clicca sull'icona 🖿 per accedere al livello gerarchico inferiore (se presente). |                                     |                       |                      |                     |                          |                     |                          |  |  |  |
| <ul> <li>ISTETICA E SEMIOTICA</li> <li>LABORATORIO DI ERGONOMIA E DESIGN E</li> <li>LABORATORIO DI PROGETTAZIONE 2 - ONUNICAZIONE</li> <li>LABORATORIO DI PROGETTAZIONE 2 - INTERNI A</li> <li>LABORATORIO DI PROGETTAZIONE 2 - INTERNI A</li> <li>LABORATORIO DI PROGETTAZIONE 2 - NODOTTO A</li> <li>LABORATORIO DI PROGETTAZIONE 1 - NODUNICAZIONE</li> <li>LABORATORIO DI PROGETTAZIONE I II - COMUNICAZIONE</li> <li>LABORATORIO DI PROGETTAZIONE III - COMUNICAZIONE</li> <li>LABORATORIO DI PROGETTAZIONE III - INTERNI</li> <li>LABORATORIO DI PROGETTAZIONE III - INTERNI</li> <li>LABORATORIO DI PROGETTAZIONE III - NODA</li> <li>LABORATORIO DI PROGETTAZIONE III - NODA</li> <li>LABORATORIO DI PROGETTAZIONE III - NODA</li> <li>LABORATORIO DI PROGETTAZIONE III - NODA</li> <li>LABORATORIO DI PROGETTAZIONE III - NODA</li> <li>LABORATORIO DI PROGETTAZIONE PER IL DESIGN B</li> <li>METODI PRE LA QUALITA' DELLA PROGETTAZIONE</li> <li>BORZYD, BORZYD, MARIAESI INCUNICA E FUNZIONALE DEI PRODOTTI INDUSTRIALI</li> <li>BORZYD, BORZYD, M. ANALISI TECNICA E FUNZIONALE DEI PRODOTTI INDUSTRIALI</li> <li>BORZYD, BORZYD, MARKETING</li> <li>BORZYD, BORZYD, MARKETING</li> <li>BORZYD, BORZYD, MARKETING</li> <li>BORZYD, BORZYD, M. PROGETTAZIONE, E MODA</li> <li>BORZYD, BORZYD, M. PROGETTAZIONE, E MODA</li> <li>BORZYD, BORZYD, M. PROGETTAZIONE, E MODA</li> <li>BORZYD, BORZYD, M. SCIENZA E TECNOLOGIA DEI MATERIALI INNOVATIVI</li> <li>BORZYD, BORZYD, M. SCIENZA E TECNOLOGIA DEI MATERIALI INNOVATIVI</li> <li>BORZYD, BORZYD, M. SCIENZA E TECNOLOGIA DEI MATERIALI INNOVATIVI</li> <li>BORZYD, BORZYD, M. SCIENZA E TECNOLOGIA DEI MATERIALI INNOVATIVI</li> <li>BORZYD, BORZYD, M. SCIENZA E TECNOLOGIA DEI MATERIALI INNOVATIVI</li> <li>BORZYD, BORZYD, M. STORIA DEL DISEGNO</li> </ul>                                                                                                    |          | ELEMENTI DI GRAFICA E GEOMETRIA DESCRITTIVA A                                                                                                    |                                     |                       |                      |                     |                          |                     |                          |  |  |  |
| <ul> <li>LABORATORIO DI ERGONOMIA E DESIGN E</li> <li>LABORATORIO DI PROGETTAZIONE 2 - COMUNICAZIONE</li> <li>LABORATORIO DI PROGETTAZIONE 2 - INTERNI A</li> <li>LABORATORIO DI PROGETTAZIONE 2 - INTERNI A</li> <li>LABORATORIO DI PROGETTAZIONE 1 - RODDITTO A</li> <li>LABORATORIO DI PROGETTAZIONE 1 - RODDITTO A</li> <li>LABORATORIO DI PROGETTAZIONE I - RODDITTO A</li> <li>LABORATORIO DI PROGETTAZIONE III - COMUNICAZIONE</li> <li>LABORATORIO DI PROGETTAZIONE III - NODIA</li> <li>LABORATORIO DI PROGETTAZIONE III - NODIA</li> <li>LABORATORIO DI PROGETTAZIONE III - RODDITO</li> <li>LABORATORIO DI PROGETTAZIONE III - RODDITO</li> <li>LABORATORIO DI PROGETTAZIONE III - RODDITO</li> <li>LABORATORIO DI PROGETTAZIONE III - RODDITO</li> <li>MATEMATICA PER IL DESIGN</li> <li>MATEMATICA PER IL DESIGN B</li> <li>IECNOLOGIA DELLA PROGETTAZIONE PER IL DESIGN B</li> <li>BORGIBE, BORGIBE, NO INALISI TECNICA E FUNZIONALE DEI PRODOTTI INDUSTRIALI</li> <li>BORGIBE, BORGIBE, NO INTITO DELLA PROPRIETA INDUSTRIALE</li> <li>BORGIBE, BORGIBE, NO INTITO DELLA PROPRIETA INDUSTRIALE</li> <li>BORGIBE, BORGIBE, NO INTITO DELLA PROPRIETA INDUSTRIALE</li> <li>BORGIBE, BORGIBE, NO INTITO DELLA PROPRIETA INDUSTRIALE</li> <li>BORGIBE, BORGIBE, NO INTITA DELLA PROPRIETA INDUSTRIALE</li> <li>BORGIBE, BORGIBE, NO INTITA DELLA PROPRIETA INDUSTRIALE</li> <li>BORGIBE, BORGIBE, NO INTITA DELLA PROPRIETA INDUSTRIALE</li> <li>BORGIBE, BORGIBE, NO INFORCETTAZIONE E TECNOLOGIA DEI MATERIALI</li> <li>BORGIBE, BORGIBE, NO INTITA E DELLA PERCEZIONE</li> <li>BORGIBE, BORGIBE, NO SCIENZA E TECNOLOGIA DEI MATERIALI</li> <li>BORGIBE, BORGIBE, NO INDUSTRIALE DELININOVATIVI</li> <li>BORGIBE, BORGIBE, NO INDUSTRIALE DELININOVATIVI</li> <li>BORGIBE, BORGIBE, NO INDUSTRIALE DISIGN</li> </ul>                                                                                                    |          | ESTETICA E S                                                                                                    | EMIOTICA                            |                       |                      |                     |                          |                     |                          |  |  |  |
| <ul> <li>IABORATORIO DI PROGETTAZIONE 2 - COMUNICAZIONE</li> <li>IABORATORIO DI PROGETTAZIONE 2 - INTERNI A</li> <li>IABORATORIO DI PROGETTAZIONE 2 - PRODOTTO A</li> <li>IABORATORIO DI PROGETTAZIONE I A</li> <li>IABORATORIO DI PROGETTAZIONE I II - COMUNICAZIONE</li> <li>IABORATORIO DI PROGETTAZIONE III - OMUNICAZIONE</li> <li>IABORATORIO DI PROGETTAZIONE III - INTERNI</li> <li>IABORATORIO DI PROGETTAZIONE III - PRODOTTO</li> <li>IABORATORIO DI PROGETTAZIONE III - PRODOTTO</li> <li>IABORATORIO DI PROGETTAZIONE III - PRODOTTO</li> <li>IABORATORIO DI PROGETTAZIONE III - PRODOTTO</li> <li>IABORATORIO DI PROGETTAZIONE III - PRODOTTO</li> <li>IABORATORIO DI PROGETTAZIONE III - PRODOTTO</li> <li>IABORATORIO DI PROGETTAZIONE III - PRODOTTO</li> <li>IABORATORIO DI PROGETTAZIONE III - PRODOTTO</li> <li>IABORATORIO DI PROGETTAZIONE E III - DRODOTTO</li> <li>IABORATORIO DI PROGETTAZIONE III - PRODOTTO</li> <li>IABORATORIO DI PROGETTAZIONE III - PRODOTTO</li> <li>IABORATORIO DI PROGETTAZIONE III - PRODOTTO</li> <li>IABORATORIO DI PROGETTAZIONE III - PRODOTTO</li> <li>IABORATORIO DI PROGETTAZIONE III - PRODOTTO</li> <li>IABORATORIO DI PROGETTAZIONE III - PRODOTTI INDUSTRIALI</li> <li>IBORIZZA-BORZZZANO MARKETING</li> <li>IBORIZZA-BORZZZANO MARKETING</li> <li>IBORZZA-BORZZANO PROGETTAZIONE 2 - MODA</li> <li>IBORZZA-BORZZANO PROGETTAZIONE 2 - MODA</li> &lt;</ul> |          | LABORATORI                                                                                                    | LABORATORIO DI ERGONOMIA E DESIGN B |                       |                      |                     |                          |                     |                          |  |  |  |
| <ul> <li>LABORATORIO DI PROCETTAZIONE 2 - INTERNI A</li> <li>LABORATORIO DI PROCETTAZIONE 2 - PRODOTTO A</li> <li>LABORATORIO DI PROCETTAZIONE I A</li> <li>LABORATORIO DI PROCETTAZIONE III - COMUNICAZIONE</li> <li>LABORATORIO DI PROCETTAZIONE III - INTERNI</li> <li>LABORATORIO DI PROCETTAZIONE III - INTERNI</li> <li>LABORATORIO DI PROCETTAZIONE III - INTERNI</li> <li>LABORATORIO DI PROCETTAZIONE III - INTERNI</li> <li>LABORATORIO DI PROCETTAZIONE III - PRODOTTO</li> <li>LABORATORIO DI PROCETTAZIONE III - PRODOTTO</li> <li>LABORATORIO DI PROCETTAZIONE III - PRODOTTO</li> <li>LABORATORIO DI PROCETTAZIONE III - PRODOTTO</li> <li>LABORATORIO DI PROCETTAZIONE III - PRODOTTO</li> <li>LABORATORIO DI PROCETTAZIONE PER IL DESIGN B</li> <li>METODI PER LA QUALITA' DELLA PROGETTAZIONE</li> <li>TECNOLOGIA DEL LEGNO</li> <li>BORIZIYJ, BORIZIYJ, NO ANALISI TECNICA E FUNZIONALE DEI PRODOTTI INDUSTRIALI</li> <li>BORIZIYJ, BORIZIYJ, NO ANALISI TECNICA E FUNZIONALE DEI PRODOTTI INDUSTRIALI</li> <li>BORIZIYJ, BORIZIYJ, NO ANALISI TECNICA E FUNZIONALE DEI PRODOTTI INDUSTRIALI</li> <li>BORIZIYJ, BORIZIYJ, NO ANALISI TECNICA E FUNZIONALE DEI PRODOTTI INDUSTRIALI</li> <li>BORIZIYJ, BORIZIYJ, NO ANALISI TECNICA E FUNZIONALE DEI PRODOTTI INDUSTRIALI</li> <li>BORIZIYJ, BORIZIYJ, NO ANALISI TECNICA E FUNZIONALE DEI PRODOTTI INDUSTRIALI</li> <li>BORIZIYJ, BORIZIYJ, NO ANALISI TECNICA E FUNZIONALE DEI PRODOTTI INDUSTRIALI</li> <li>BORIZIYJ, BORIZIYJ, NO ANALISI TECNICA E FUNZIONALE DEI PRODOTTI INDUSTRIALI</li> <li>BORIZIYJ, BORIZIYJ, NO ANALISI TECNICA E TECNICOLI DEI MATERIALI</li> <li>BORIZIYJ, BORIZIYJ, NO SCIENZA E TECNICOLI DEI MATERIALI</li> <li>BORIZIYJ, BORIZIYJ, NO SCIENZA E TECNICOLI DEI MATERIALI INNOVATIVI</li> <li>BORIZIYJ, BORIZIYJ, NO SCIENZA E TECNICOLI DEI MATERIALI INNOVATIVI</li> <li>BORIZIYJ, BORIZIYJ, NO SCIENZA E TECNICOLI DEI MATERIALI INNOVATIVI</li> <li>BORIZIYJ, BORIZIYJ, NO SCIENZA E TECNICOLI DEI MATERIALI INNOVATIVI</li> <li>BORIZIYJ, BORIZIYJ, NO SCIENZA E TECNICOLI DEI MATERIALI INNOVATIVI</li> </ul>                  |          | LABORATORI                                                                                                    | O DI PROGETTAZIONE                  | 2 - COMUNICAZIONE     |                      |                     |                          |                     |                          |  |  |  |
| <ul> <li>LABORATORIO DI PROGETTAZIONE 2- PRODOTTO A</li> <li>LABORATORIO DI PROGETTAZIONE I A</li> <li>LABORATORIO DI PROGETTAZIONE III - COMUNICAZIONE</li> <li>LABORATORIO DI PROGETTAZIONE III - INTERNI</li> <li>LABORATORIO DI PROGETTAZIONE III - MODA</li> <li>LABORATORIO DI PROGETTAZIONE III - PRODOTTO</li> <li>LABORATORIO DI PROGETTAZIONE III - PRODOTTO</li> <li>LABORATORIO DI PROGETTAZIONE III - PRODOTTO</li> <li>LABORATORIO DI PROGETTAZIONE III - PRODOTTO</li> <li>LABORATORIO DI RAPPRESENTAZIONE PER IL DESIGN B</li> <li>MATEMATICA PER IL DESIGN</li> <li>METODI PER LA QUALITA' DELLA PROGETTAZIONE</li> <li>TECNOLOGIA DEL LEGNO</li> <li>BO05779_B00579_NO_ANALISI TECNICA E FUNZIONALE DEI PRODOTTI INDUSTRIALI</li> <li>BO0579_B00579_NO_MARKETING</li> <li>BO0579_B00579_NO_MARKETING</li> <li>BO0579_B00579_NO_SCIENZA E TECNOLOGIA DEI MATERIALI</li> <li>BO0578_B00578_NO_SCIENZA E TECNOLOGIA DEI MATERIALI</li> <li>BO0578_B00578_NO_SCIENZA E TECNOLOGIA DEI MATERIALI</li> </ul>                                                                                                    |          | LABORATORI                                                                                                    | O DI PROGETTAZIONE                  | 2 - INTERNI A         |                      |                     |                          |                     |                          |  |  |  |
| <ul> <li>LABORATORIO DI PROGETTAZIONE I A</li> <li>LABORATORIO DI PROGETTAZIONE III - COMUNICAZIONE</li> <li>LABORATORIO DI PROGETTAZIONE III - INTERNI</li> <li>LABORATORIO DI PROGETTAZIONE III - INTERNI</li> <li>LABORATORIO DI PROGETTAZIONE III - INTERNI</li> <li>LABORATORIO DI PROGETTAZIONE III - NODA</li> <li>LABORATORIO DI PROGETTAZIONE III - PRODOTTO</li> <li>LABORATORIO DI PROGETTAZIONE III - PRODOTTO</li> <li>LABORATORIO DI PROGETTAZIONE PER IL DESIGN B</li> <li>MATEMATICA PER IL DESIGN</li> <li>METODI PER LA QUALITA' DELLA PROGETTAZIONE</li> <li>BOCZ792, BOCZ792, NO, ANALISI TECNICA E FUNZIONALE DEI PRODOTTI INDUSTRIALI</li> <li>BOCZ792, BOCZ792, NO, ANALISI TECNICA E FUNZIONALE DEI PRODOTTI INDUSTRIALI</li> <li>BOCZ792, BOCZ792, NO, ANALISI TECNICA E FUNZIONALE DEI PRODOTTI INDUSTRIALI</li> <li>BOCZ792, BOCZ792, NO, ANALISI TECNICA E FUNZIONALE DEI PRODOTTI INDUSTRIALI</li> <li>BOCZ792, BOCZ792, NO, ANALISI TECNICA E FUNZIONALE DEI PRODOTTI INDUSTRIALI</li> <li>BOCZ792, BOCZ792, NO, ANALISI TECNICA E FUNZIONALE DEI PRODOTTI INDUSTRIALI</li> <li>BOCZ792, BOCZ792, NO, ANALISI TECNICA E FUNZIONALE DEI PRODOTTI INDUSTRIALI</li> <li>BOCZ792, BOCZ792, NO, ANALISI TECNICA E FUNZIONALE DEI PRODOTTI INDUSTRIALI</li> <li>BOCZ792, BOCZ792, NO, ANALISI TECNICA E FUNZIONALE DEI PRODOTTI INDUSTRIALI</li> <li>BOCZ792, BOCZ792, NO, ANALISI TECNICA E TECNICOGIA DEI MATERIALI</li> <li>BOCZ792, BOCZ292, NO, SICIENZA E TECNICOGIA DEI MATERIALI</li> <li>BOCZ792, BOCZ292, NO, SICIENZA E TECNICOGIA DEI MATERIALI</li> <li>BOCZ792, BOCZ292, NO, SICIENZA E TECNICOGIA DEI MATERIALI INNOVATIVI</li> <li>BOCZ292, BOCZ292, NO, SICIENZA E TECNICOGIA DEI MATERIALI INNOVATIVI</li> <li>BOCZ292, BOCZ292, NO, SICIENZA E TECNICOGIA DEI MATERIALI INNOVATIVI</li> <li>BOCZ292, BOCZ292, NO, SICIENZA E TECNICOGIA DEI MATERIALI INNOVATIVI</li> <li>BOCZ292, BOCZ292, NO, SICIENZA E TECNICOGIA DEI MATERIALI INNOVATIVI</li> </ul>                                                                                                    |          | LABORATORI                                                                                                    | O DI PROGETTAZIONE                  | 2 - PRODOTTO A        |                      |                     |                          |                     |                          |  |  |  |
| <ul> <li>LABORATORIO DI PROGETTAZIONE III - COMUNICAZIONE</li> <li>LABORATORIO DI PROGETTAZIONE III - INTERNI</li> <li>LABORATORIO DI PROGETTAZIONE III - MODA</li> <li>LABORATORIO DI PROGETTAZIONE III - PRODOTTO</li> <li>LABORATORIO DI PROGETTAZIONE III - PRODOTTO</li> <li>LABORATORIO DI PROGETTAZIONE III - PRODOTTO</li> <li>LABORATORIO DI PROGETTAZIONE PER IL DESIGN B</li> <li>MATEMATICA PER IL DESIGN</li> <li>METODI PER LA QUALITA' DELLA PROGETTAZIONE</li> <li>TECNOLOGIA DEL LEGNO</li> <li>BO027279.B002579.N0 ANALISI TECNICA E FUNZIONALE DEI PRODOTTI INDUSTRIALI</li> <li>BO0270.B002579.N0 MARKETING</li> <li>BO027441.N0 PROGETTAZIONE 2 - MODA</li> <li>BO02674.B002678.N0 SCIENZA E TECNOLOGIA DEI MATERIALI</li> <li>B002678.B002678.N0 SCIENZA E TECNOLOGIA DEI MATERIALI</li> <li>B002682.B002682.N0 SCIENZA E TECNOLOGIA DEI MATERIALI</li> <li>B002682.B002682.N0 SCIENZA E TECNOLOGIA DEI MATERIALI</li> </ul>                                                                      |          | LABORATORI                                                                                                    | O DI PROGETTAZIONE                  | I A                   |                      |                     |                          |                     |                          |  |  |  |
| <ul> <li>LABORATORIO DI PROGETTAZIONE III - INTERNI</li> <li>LABORATORIO DI PROGETTAZIONE III - MODA</li> <li>LABORATORIO DI PROGETTAZIONE III - PRODOTTO</li> <li>LABORATORIO DI RAPPRESENTAZIONE PER IL DESIGN B</li> <li>MATEMATICA PER IL DESIGN</li> <li>METODI PER LA QUALITÀ' DELLA PROGETTAZIONE</li> <li>TECNOLOGIA DEL LEGNO</li> <li>BO27379.B027379.N0 ANALISI TECNICA E FUNZIONALE DEI PRODOTTI INDUSTRIALI</li> <li>BO36886.B01689.N0 DIRITTO DELLA PROPRIETA INDUSTRIALE</li> <li>B056746.B026744.N0 PROGETTAZIONE 2 - MODA</li> <li>B056668.B016661.N0 PSICOLOGIA COGNITIVA E DELLA PERCEZIONE</li> <li>B050678.B002678.N0 SCIENZA E TECNOLOGIA DEI MATERIALI</li> <li>B050678.B002678.N0 SCIENZA E TECNOLOGIA DEI MATERIALI</li> <li>B050678.B002678.N0 SCIENZA E TECNOLOGIA DEI MATERIALI</li> <li>B050678.B002678.N0 SCIENZA E TECNOLOGIA DEI MATERIALI INNOVATIVI</li> <li>B050678.B002678.N0 SCIENZA E TECNOLOGIA DEI MATERIALI INNOVATIVI</li> <li>B050678.B002678.N0 SCIENZA E TECNOLOGIA DEI MATERIALI</li> <li>B050775.N0 SOCIOLOGIA PER IL DESIGN</li> </ul>                                                                                                    |          | LABORATORI                                                                                                    | O DI PROGETTAZIONE                  | III - COMUNICAZIONE   |                      |                     |                          |                     |                          |  |  |  |
| <ul> <li>LABORATORIO DI PROGETTAZIONE III - MODA</li> <li>LABORATORIO DI PROGETTAZIONE III - PRODOTTO</li> <li>LABORATORIO DI RAPPRESENTAZIONE FER IL DESIGN B</li> <li>MATEMATICA PER IL DESIGN</li> <li>MATEMATICA PER IL DESIGN</li> <li>METODI PER LA QUALITA' DELLA PROGETTAZIONE</li> <li>FECNOLOGIA DEL LEGNO</li> <li>BO27379.B027379.NO ANALISI TECNICA E FUNZIONALE DEI PRODOTTI INDUSTRIALI</li> <li>BO27379.B027379.NO ANALISI TECNICA E FUNZIONALE DEI PRODOTTI INDUSTRIALI</li> <li>BO2743.B02744.NO PROGETTAZIONE 2- MODA</li> <li>BO27443.B027444.NO PROGETTAZIONE 2- MODA</li> <li>B0257445.B02675.NO SCIENZA E TECNOLOGIA DEI MATERIALI</li> <li>B026585.B002675.NO SCIENZA E TECNOLOGIA DEI MATERIALI</li> <li>B026585.B002662.NO SCIENZA E TECNOLOGIA DEI MATERIALI</li> <li>B026585.B002662.NO SCIENZA E TECNOLOGIA DEI MATERIALI</li> <li>B026585.B002662.NO SCIENZA E TECNOLOGIA DEI MATERIALI</li> <li>B026585.B002662.NO SCIENZA E TECNOLOGIA DEI MATERIALI</li> <li>B026585.B002662.NO SCIENZA E TECNOLOGIA DEI MATERIALI</li> <li>B026585.B002662.NO SCIENZA E TECNOLOGIA DEI MATERIALI</li> <li>B026585.B002662.NO SCIENZA E TECNOLOGIA DEI MATERIALI INNOVATIVI</li> <li>B026585.B002662.NO SCIENZA E TECNOLOGIA DEI MATERIALI INNOVATIVI</li> <li>B026585.B002662.NO SCIENZA E TECNOLOGIA DEI MATERIALI INNOVATIVI</li> </ul>                                                                                                    |          | LABORATORI                                                                                                    | O DI PROGETTAZIONE                  | III - INTERNI         |                      |                     |                          |                     |                          |  |  |  |
| <ul> <li>LABORATORIO DI PROGETTAZIONE III - PRODOTTO</li> <li>LABORATORIO DI RAPPRESENTAZIONE PER IL DESIGN B</li> <li>MATEMATICA PER IL DESIGN</li> <li>MATEMATICA PER IL DESIGN</li> <li>METODI PER LA QUALITA' DELLA PROGETTAZIONE</li> <li>TECNOLOGIA DEL LEGNO</li> <li>BO27379_B027379_NO_ANALISI TECNICA E FUNZIONALE DEI PRODOTTI INDUSTRIALI</li> <li>BO26345_B036385_NO_DIRITTO DELLA PROPRIETA' INDUSTRIALE</li> <li>BO26743_B02679_NO_MARKETING</li> <li>BO27443_B027444_NO_PROGETTAZIONE 2 - MODA</li> <li>BO26545_B036561_NO_PSICOLOGIA COGNITIVA E DELLA PERCEZIONE</li> <li>B026545_B036578_NO_SCIENZA E TECNOLOGIA DEI MATERIALI</li> <li>B026545_B036578_NO_SCIENZA E TECNOLOGIA DEI MATERIALI</li> <li>B026545_B036578_NO_SCIENZA E TECNOLOGIA DEI MATERIALI</li> <li>B026755_B036775_NO_SOCIOLOGIA PER IL DESIGN</li> <li>B036755_B036755_NO_STORIA DEL DISEGNO INDUSTRIALE</li> </ul>                                                                                                    |          | LABORATORI                                                                                                    | O DI PROGETTAZIONE                  | III - MODA            |                      |                     |                          |                     |                          |  |  |  |
| <ul> <li>LABORATORIO DI RAPPRESENTAZIONE PER IL DESIGN B</li> <li>MATEMATICA PER IL DESIGN</li> <li>METODI PER LA QUALITÀ DELLA PROGETTAZIONE</li> <li>TECNOLOGIA DEL LEGNO</li> <li>BO27379.B027379.Nº ANALISI TECNICA E FUNZIONALE DEI PRODOTTI INDUSTRIALI</li> <li>BO36385.B036385.Nº DIRITTO DELLA PROPRIETA INDUSTRIALE</li> <li>BO363879.B0027379.Nº ANALISI TECNICA E FUNZIONALE DEI PRODOTTI INDUSTRIALI</li> <li>B036385.B036385.Nº DIRITTO DELLA PROPRIETA INDUSTRIALE</li> <li>B0363879.B002737.Nº ANAKETING</li> <li>B036343.B027444.Nº PROGETTAZIONE 2 - MODA</li> <li>B036343.B027444.Nº PROGETTAZIONE 2 - MODA</li> <li>B036361.B036361.Nº PSICOLOGIA COGNITIVA E DELLA PERCEZIONE</li> <li>B036362.B002682.Nº SCIENZA E TECNOLOGIA DEI MATERIALI</li> <li>B0387765.B038775.Nº SOCIOLOGIA PER IL DESIGN</li> <li>B0387765.B038775.Nº SOCIOLOGIA PER IL DESIGN</li> </ul>                                                                                                    |          | LABORATORI                                                                                                    | O DI PROGETTAZIONE                  | III - PRODOTTO        |                      |                     |                          |                     |                          |  |  |  |
| <ul> <li>MATEMATICA PER IL DESIGN</li> <li>METODI PER LA QUALITA' DELLA PROGETTAZIONE</li> <li>TECNOLOGIA DEL LEGNO</li> <li>Bozr379.Bozr379.No ANALISI TECNICA E FUNZIONALE DEI PRODOTTI INDUSTRIALI</li> <li>Bos6885.Boa6885.No DIRITTO DELLA PROPRIETA' INDUSTRIALE</li> <li>Bos6279.Boosr379.No MARKETING</li> <li>Bozr443.Bozr444.No PROGETTAZIONE 2 - MODA</li> <li>Bozr443.Bozr444.No PROGETTAZIONE 2 - MODA</li> <li>Bozr648.Boa6861.No PSICOLOGIA COGNITIVA E DELLA PERCEZIONE</li> <li>Booz678.Booz678.No SCIENZA E TECNOLOGIA DEI MATERIALI</li> <li>Booz682.Booz6682.No SCIENZA E TECNOLOGIA DEI MATERIALI INNOVATIVI</li> <li>Booz682.Booz6682.No SCIENZA E TECNOLOGIA DEI MATERIALI INNOVATIVI</li> <li>Booz682.Booz682.No SCIENZA E TECNOLOGIA DEI MATERIALI INNOVATIVI</li> <li>Booz682.Booz682.No SCIENZA E TECNOLOGIA DEI MATERIALI INNOVATIVI</li> <li>Booz682.Booz682.No SCIENZA E TECNOLOGIA DEI MATERIALI INNOVATIVI</li> </ul>                                                                                                    |          | LABORATORI                                                                                                    | O DI RAPPRESENTAZIO                 | NE PER IL DESIGN B    |                      |                     |                          |                     |                          |  |  |  |
| <ul> <li>METODI PER LA QUALITA' DELLA PROGETTAZIONE</li> <li>TECNOLOGIA DEL LEGNO</li> <li>BO27379_B027379_N0_ANALISI TECNICA E FUNZIONALE DEI PRODOTTI INDUSTRIALI</li> <li>BO36885_B016855_N0_DIRITTO DELLA PROPRIETA' INDUSTRIALE</li> <li>BO05279_B005279_N0_MARKETING</li> <li>BO27443_B027444_N0_PROGETTAZIONE 2 - MODA</li> <li>BO16161_B016161_N0_PSICOLOGIA COGNITIVA E DELLA PERCEZIONE</li> <li>BO02678_B002678_N0_SCIENZA E TECNOLOGIA DEI MATERIALI</li> <li>B002682_B002682_N0_SCIENZA E TECNOLOGIA DEI MATERIALI INNOVATIVI</li> <li>B018775_B018775_N0_SOCIOLOGIA PER IL DESIGN</li> </ul>                                                                                                    |          | MATEMATICA                                                                                                    | PER IL DESIGN                       |                       |                      |                     |                          |                     |                          |  |  |  |
| TECNOLOGIA DEL LEGNO         Image: Source Source                                                                   |          | METODI PER                                                                                                    | LA QUALITA' DELLA PR                | OGETTAZIONE           |                      |                     |                          |                     |                          |  |  |  |
| <ul> <li>Bo27379_Bo27379_No ANALISI TECNICA E FUNZIONALE DEI PRODOTTI INDUSTRIALI</li> <li>Bo16185_Bo16185_No DIRITTO DELLA PROPRIETA' INDUSTRIALE</li> <li>Bo05279_BO05279_No MARKETING</li> <li>Bo27443_BO27444_No PROGETTAZIONE 2 - MODA</li> <li>Bo16161_BO166161_No PSICOLOGIA COGNITIVA E DELLA PERCEZIONE</li> <li>Bo02678_B002678_No SCIENZA E TECNOLOGIA DEI MATERIALI</li> <li>Bo02682_B002682_No SCIENZA E TECNOLOGIA DEI MATERIALI</li> <li>Bo18175_B018775_NO SOCIOLOGIA PER IL DESIGN</li> <li>BO18158_B016158_No STORIA DEL DISEGNO INDUSTRIALE</li> </ul>                                                                                                    |          | TECNOLOGIA                                                                                                    | DEL LEGNO                           |                       |                      |                     |                          |                     |                          |  |  |  |
| <ul> <li>B016185_B016185_NO DIRITTO DELLA PROPRIETA' INDUSTRIALE</li> <li>B005279_B005279_NO MARKETING</li> <li>B027443_B027444_NO PROGETTAZIONE 2 - MODA</li> <li>B016161_B016161_NO PSICOLOGIA COGNITIVA E DELLA PERCEZIONE</li> <li>B002678_B002678_NO SCIENZA E TECNOLOGIA DEI MATERIALI</li> <li>B002682_B002682_NO SCIENZA E TECNOLOGIA DEI MATERIALI</li> <li>B018775_B018775_NO SOCIOLOGIA PER IL DESIGN</li> <li>B018175_B018755_NO STORIA DEL DISEGNO INDUSTRIALE</li> </ul>                                                                                                    | Ξ        | B027379_B02                                                                                                    | 27379_No ANALISI TEC                | NICA E FUNZIONALE I   | DEI PRODOTTI INDUSTR | RIALI               |                          |                     |                          |  |  |  |
| <ul> <li>Boo5279_Boo5279_No MARKETING</li> <li>Bo27443_BO27444_No PROGETTAZIONE 2 - MODA</li> <li>Bo16161_BO16161_No PSICOLOGIA COGNITIVA E DELLA PERCEZIONE</li> <li>Bo02678_BO02678_NO SCIENZA E TECNOLOGIA DEI MATERIALI</li> <li>Bo02682_BO02682_NO SCIENZA E TECNOLOGIA DEI MATERIALI INNOVATIVI</li> <li>Bo18775_BO18775_NO SOCIOLOGIA PER IL DESIGN</li> <li>BO18158_BO16158_NO STORIA DEL DISEGNO INDUSTRIALE</li> </ul>                                                                                                    |          | B016185_B01                                                                                                    | 6185_No DIRITTO DEL                 | LA PROPRIETA' INDUS   | TRIALE               |                     |                          |                     |                          |  |  |  |
| E       B027443_B027444_N0       PROGETTAZIONE 2 - MODA         Image: B016161_B016161_N0       PSICOLOGIA COGNITIVA E DELLA PERCEZIONE         Image: B002678_B002678_N0       SCIENZA E TECNOLOGIA DEI MATERIALI         Image: B0026682_B0026682_N0       SCIENZA E TECNOLOGIA DEI MATERIALI INNOVATIVI         Image: B018775_B018775_N0       SOCIOLOGIA PER IL DESIGN         Image: B016158_B016158_N0       STORIA DEL DISEGNO INDUSTRIALE                                                                                                    |          | B005279_B00                                                                                                    | 05279_No MARKETING                  | à                     |                      |                     |                          |                     |                          |  |  |  |
| <ul> <li>B016161_B016161_NO</li> <li>PSICOLOGIA COGNITIVA E DELLA PERCEZIONE</li> <li>B002678_B002678_NO</li> <li>SCIENZA E TECNOLOGIA DEI MATERIALI</li> <li>B002682_B002682_NO</li> <li>SCIENZA E TECNOLOGIA DEI MATERIALI INNOVATIVI</li> <li>B018775_B018775_NO</li> <li>SOCIOLOGIA PER IL DESIGN</li> <li>B016158_B016158_NO</li> <li>STORIA DEL DISEGNO INDUSTRIALE</li> </ul>                                                                                                    | 8        | B027443_B02                                                                                                    | 7444_No PROGETTAZ                   | IONE 2 - MODA         |                      |                     |                          |                     |                          |  |  |  |
| Boo2678_Boo2678_NO       SCIENZA E TECNOLOGIA DEI MATERIALI         Boo2682_Boo2682_NO       SCIENZA E TECNOLOGIA DEI MATERIALI INNOVATIVI         Bo18775_Bo18775_NO       SOCIOLOGIA PER IL DESIGN         Bo16158_Bo16158_NO       STORIA DEL DISEGNO INDUSTRIALE                                                                                                    |          | B016161_B01                                                                                                    | 6161_No PSICOLOGIA                  | COGNITIVA E DELLA PI  | ERCEZIONE            |                     |                          |                     |                          |  |  |  |
| Boo2682_Boo2682_No     SCIENZA E TECNOLOGIA DEI MATERIALI INNOVATIVI     Bo18775_Bo18775_No     SOCIOLOGIA PER IL DESIGN     Bo16158_Bo16158_No     STORIA DEL DISEGNO INDUSTRIALE                                                                                                    | Ξ        | B002678_B00                                                                                                    | 02678_No SCIENZA E                  | TECNOLOGIA DEI MATI   | ERIALI               |                     |                          |                     |                          |  |  |  |
| <ul> <li>B018775_B018775_No</li> <li>SOCIOLOGIA PER IL DESIGN</li> <li>B016158_B016158_No</li> <li>STORIA DEL DISEGNO INDUSTRIALE</li> </ul>                                                                                                    |          | B002682_B00                                                                                                    | D2682_NO SCIENZA E                  | TECNOLOGIA DEI MATI   | ERIALI INNOVATIVI    |                     |                          |                     |                          |  |  |  |
| B016158_B016158_NO STORIA DEL DISEGNO INDUSTRIALE                                                                                                    | Ξ        | B018775_B01                                                                                                    | 8775_No SOCIOLOGIA                  | PER IL DESIGN         |                      |                     |                          |                     |                          |  |  |  |
|                                                                                                    | E        | B016158_B01                                                                                                    | 6158_No STORIA DEL                  | DISEGNO INDUSTRIAL    | E                    |                     |                          |                     |                          |  |  |  |

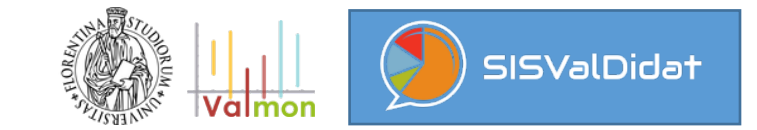

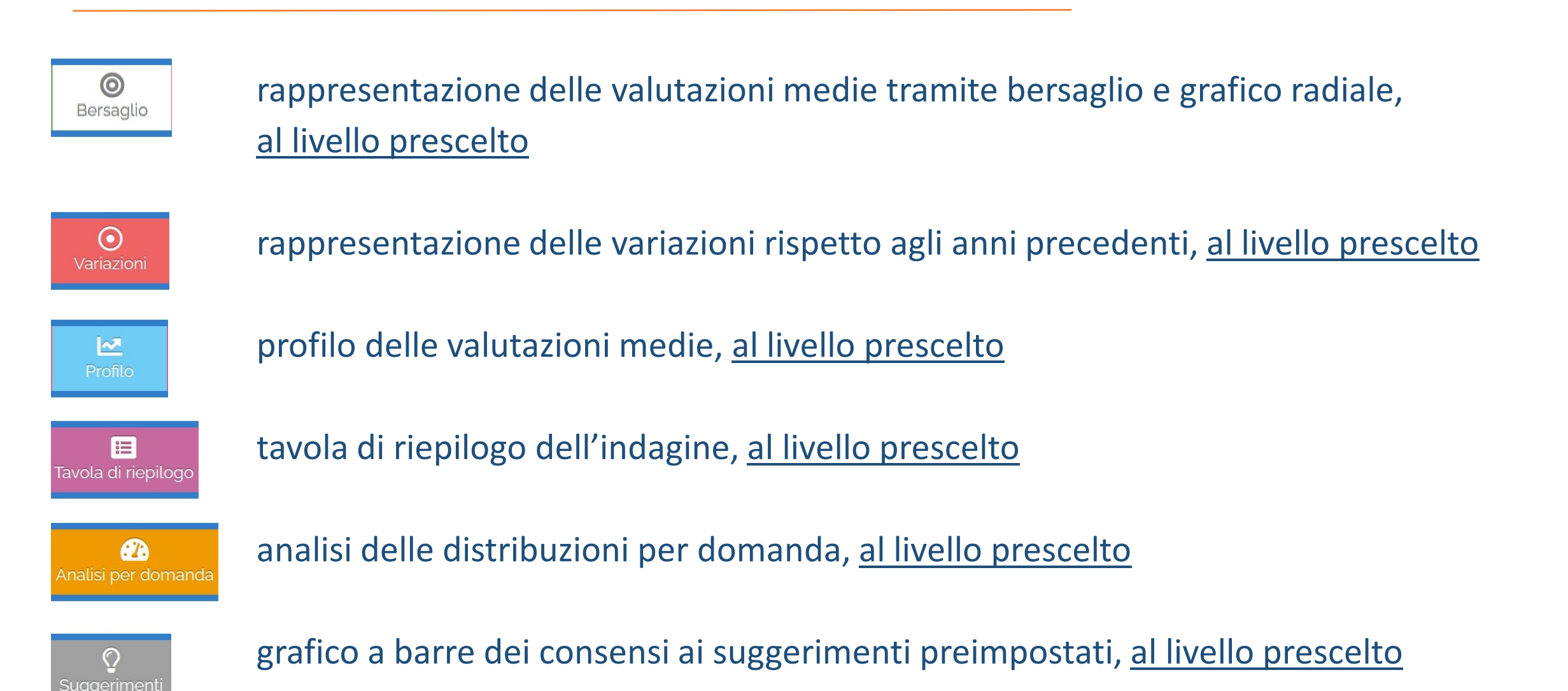

Valmon SISValDidat

(pulsanti attivabili a seconda del tipo d'indagine)

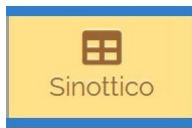

quadro sinottico dell'indagine, <u>di tutti gli eventuali livelli inferiori al livello prescelto</u> (**NB**: pulsante disponibile solo fino al penultimo livello di aggregazione)

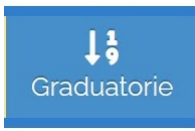

graduatorie per domanda, <u>degli eventuali livelli inferiori al livello prescelto</u> (**NB**: pulsante disponibile solo fino al penultimo livello di aggregazione)

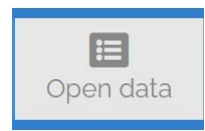

report di restituzione (in forma tabellare scaricabile) dei principali indici statistici di sintesi dell'indagine, calcolati <u>per tutti gli eventuali livelli inferiori al livello prescelto</u>

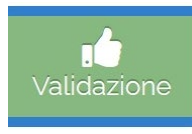

report di validazione degli esiti dell'indagine (NB: pulsante disponibile solo fino al penultimo livello di aggregazione)

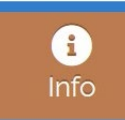

analisi dei quesiti a risposta categoriale

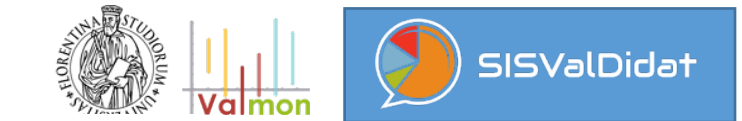

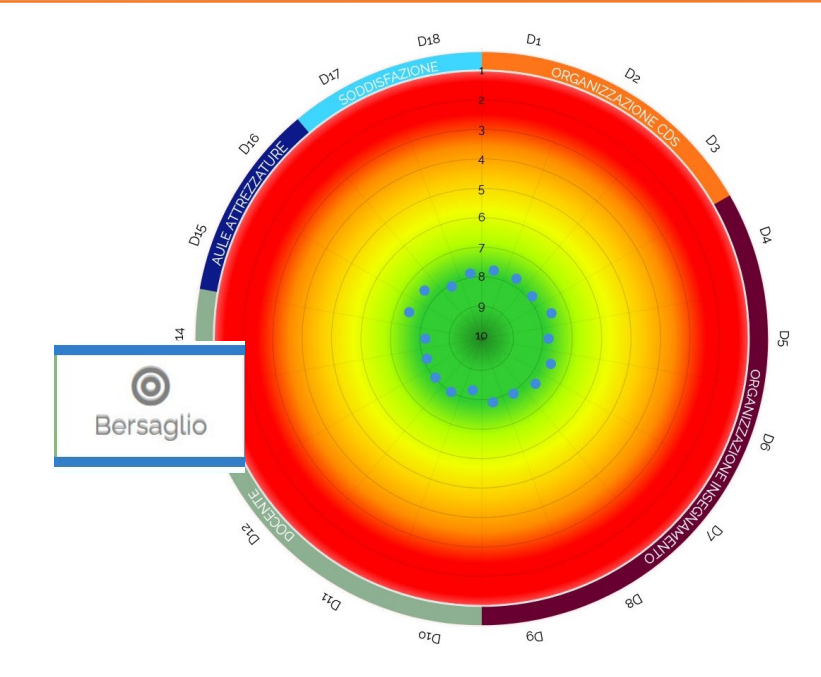

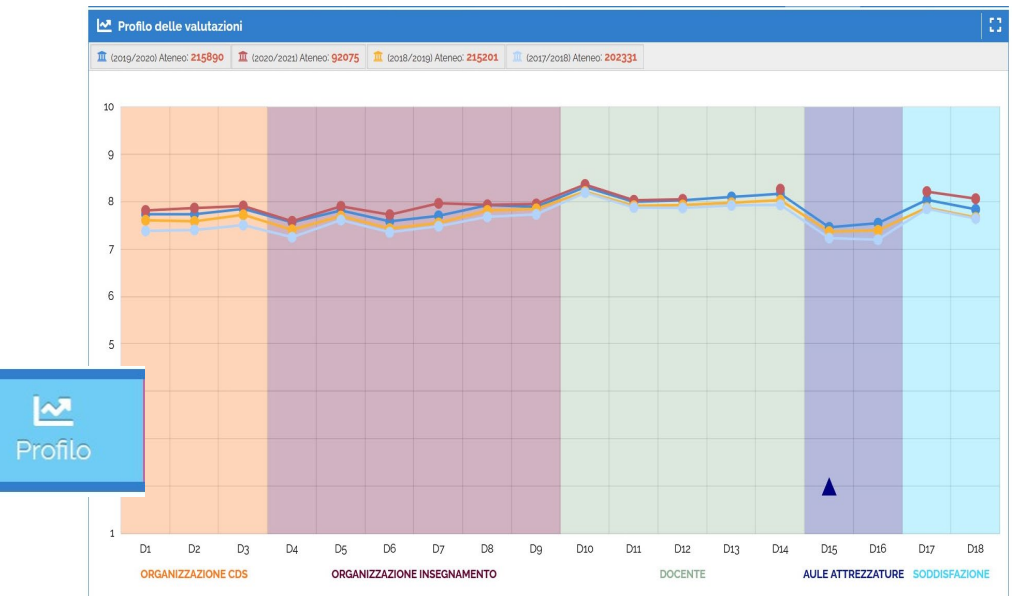

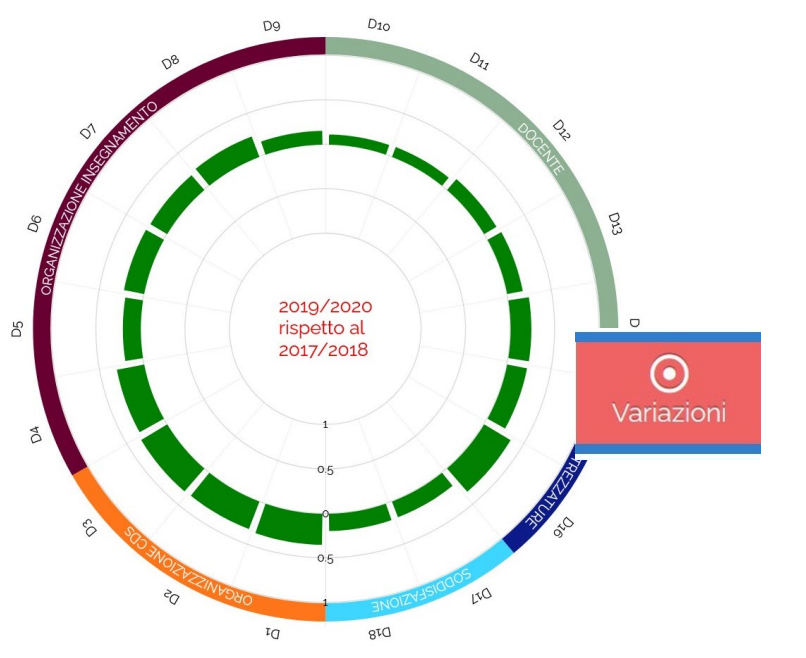

| 1 (zorg/zozo) Aleneo: 215890 🏦 (zors/zorg) Aleneo: 215201 |             |                |                         |                        |         |       |       |       |                 |             |  |
|-----------------------------------------------------------|-------------|----------------|-------------------------|------------------------|---------|-------|-------|-------|-----------------|-------------|--|
|                                                           | Risposte \$ | Non Risposte 🕈 | P1<br>X valutazioni < 6 | P2<br>S valutacioni≥ 6 | Media 🗘 | SQM 🗘 | L1 \$ | L2 \$ | Anno precedente |             |  |
|                                                           |             |                | \$                      | \$                     |         |       |       |       | •               |             |  |
|                                                           | 215890      |                | 9.40%                   | 90.60%                 | 7741    | 1.828 | 7.73  | 7.75  | 7616            |             |  |
|                                                           | 135384      | 80506          | 9.31%                   | 90.69%                 | 7.742   | 1.825 | 7.73  | 7.75  | 7.593           |             |  |
|                                                           | 107928      | 107962         | 9.20%                   | 90.80%                 | 7855    | 1.852 | 7.84  | 7.87  | 7731            |             |  |
| D4                                                        | 204691      | 11199          | 11.66%                  | 88.34%                 | 7571    | 1.917 | 7.56  | 7.58  | 7415            |             |  |
| D5                                                        | 215890      |                | 8.29%                   | 91.71%                 | 7.822   | 1.774 | 7.81  | 7.83  | 7.704           |             |  |
| D6                                                        | 215890      |                | 11.73%                  | 88.27%                 | 7593    | 1.950 | 7.59  | 7.60  | 7439            |             |  |
| D7                                                        | 135384      | 80506          | 10.80%                  | 89.20%                 | 7,709   | 1.946 | 7.70  | 7.72  | 7.559           |             |  |
| D8                                                        | 84363       | 131527         | 8.34%                   | 91.66%                 | 7934    | 1.822 | 7.92  | 7.95  | 7,821           |             |  |
| D9                                                        | 215888      | 2              | 9.27%                   | 90.73%                 | 7.897   | 1.935 | 7.89  | 7.90  | 7856            |             |  |
|                                                           | 107926      | 107964         | 6.21%                   | 93.79%                 | 8.314   | 1762  | 8.30  | 8.32  | 8.222           |             |  |
|                                                           | 176022      | 39868          | 8.85%                   | 91.15%                 | 8.003   | 1.929 | 7.99  | 8.01  |                 |             |  |
|                                                           | 107928      | 107962         | 8.90%                   | 91.10%                 | 8.037   | 1.929 | 8.03  | 8.05  |                 |             |  |
|                                                           | 135384      | 80506          | 7.23%                   | 92.77%                 | 8107    | 1.823 | 8.10  | 8.12  | Tavala          | di riggilag |  |
|                                                           | 135384      | 80506          | 6.33%                   | 93.67%                 | 8.175   | 1.777 | 8.17  | 8.18  | Tavola          | ai nepilog  |  |
| D15                                                       | 129803      | 86087          | 14.17%                  | 85.83%                 | 7.467   | 2.063 | 7.46  | 7.48  |                 |             |  |
| D16                                                       | 100796      | 115094         | 12.02%                  | 87.98%                 | 7.554   | 1.926 | 754   | 7.57  | 7403            |             |  |
|                                                           | 215887      | 3              | 7.50%                   | 92.50%                 | 8.046   | 1.805 | 8.04  | 8.05  | 7.881           |             |  |
|                                                           | 215887      | 3              | 9.10%                   | 90.90%                 | 7845    | 1.878 | 7.84  | 7.85  | 7675            |             |  |

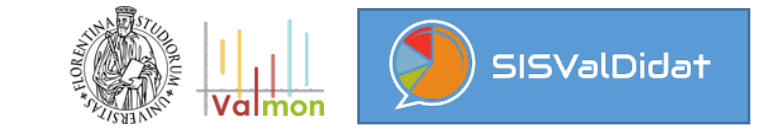

Analisi per domanda

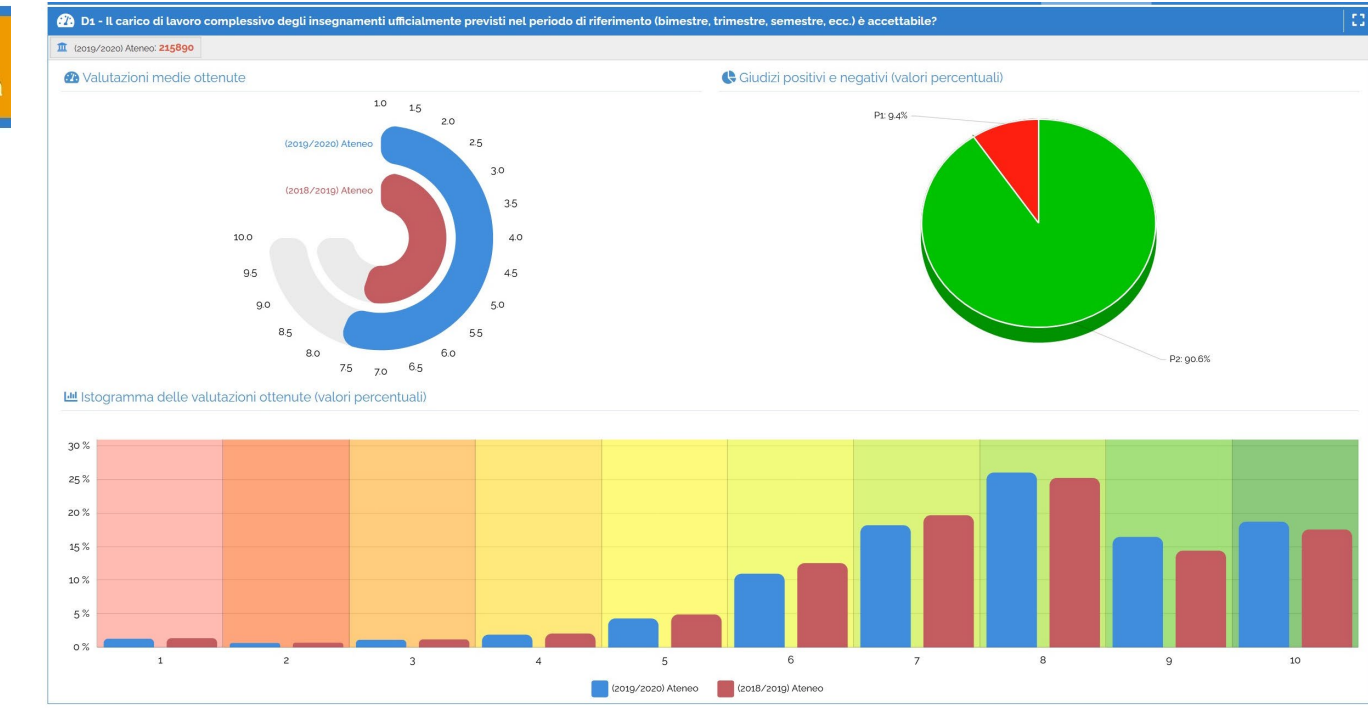

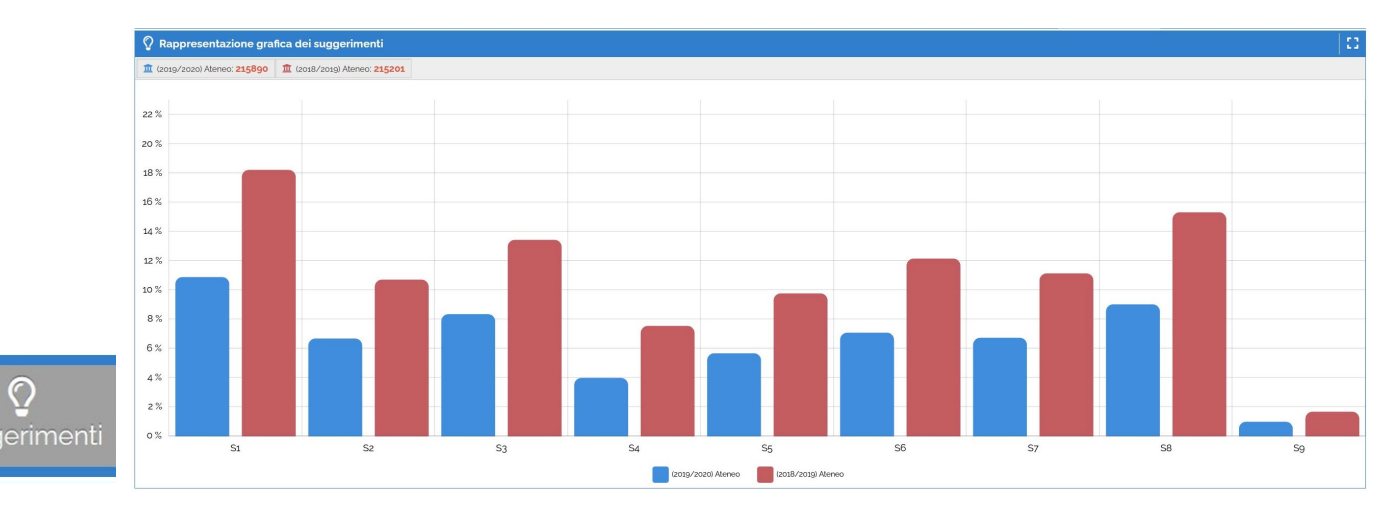

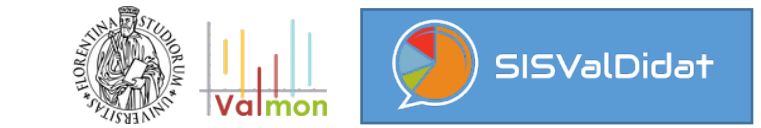

Sinottico

|   | Valori medi: riepilogo per domanda |                                         |        |       |       |       |       |       |       |       |       |       |       |        |        |        |       |        |        |        |       |        |           |
|---|------------------------------------|-----------------------------------------|--------|-------|-------|-------|-------|-------|-------|-------|-------|-------|-------|--------|--------|--------|-------|--------|--------|--------|-------|--------|-----------|
|   | Codice \$                          | Descrizione                             | Schede | Nulle | Di 🗘  | D2 \$ | D3 ¢  | D4 0  |       | D6 🗘  |       | D8 🗘  | D9 \$ | D10 \$ | D11 \$ | D12 \$ | D13 🗘 | D14 \$ | D15 \$ | D16 \$ |       | D18 \$ | Copertura |
| ø | 1                                  | Agraria                                 | 7883   | o     | 7.837 | 7.904 | 8.184 | 7.491 | 7.803 | 7.625 | 7.706 | 8.040 | 8.038 | 8.410  | 8.052  | 8.025  | 8.258 | 8.282  | 7.176  | 7.311  | 8.062 | 7.904  | 100.000%  |
| ø | 2                                  | Architettura                            | 13023  | 0     | 7.743 | 7.630 | 7.781 | 7.471 | 7.679 | 7.530 | 7.509 | 7.734 | 7.627 | 7.978  | 7.740  | 7.776  | 7.861 | 7.950  | 7.288  | 7.411  | 8.062 | 7.607  | 96.685%   |
| ø | 3                                  | Economia e Management                   | 23155  | o     | 7.609 | 7.617 | 7.818 | 7.350 | 7.664 | 7.531 | 7.527 | 7.690 | 7.719 | 8.191  | 7.881  | 7.926  | 8.026 | 8.096  | 7.465  | 7.523  | 7.923 | 7.725  | 100.000%  |
| ø | 4                                  | Giurisprudenza                          | 23106  | o     | 8.263 | 8.300 | 8.385 | 8.135 | 8.276 | 8.181 | 8.288 | 8.424 | 8.422 | 8.595  | 8.472  | 8.490  | 8.537 | 8.655  | 8.144  | 8.265  | 8.437 | 8.355  | 100.000%  |
| o | 5                                  | Psicologia                              | 12667  | 0     | 7.439 | 7.554 | 7.811 | 7.222 | 7.682 | 7-357 | 7.498 | 7.750 | 7.726 | 8.486  | 7.909  | 7.794  | 7.929 | 8.013  | 7.115  | 7.015  | 7.772 | 7.636  | 100.000%  |
| ø | 6                                  | Ingegneria                              | 15918  | o     | 7499  | 7.607 | 7.593 | 7.363 | 7.826 | 7.390 | 7.422 | 7.659 | 7.905 | 8.362  | 7.792  | 7.734  | 8.145 | 8.135  | 7.483  | 7.421  | 7.958 | 7.673  | 100.000%  |
| ø | 7                                  | Scienze Matematiche, Fisiche e Naturali | 13980  | 0     | 7.908 | 8.044 | 8.168 | 7.670 | 8.090 | 7.771 | 7.876 | 8.154 | 8.196 | 8.701  | 8.128  | 8.052  | 8.510 | 8.493  | 7.792  | 7.827  | 8.199 | 8.029  | 100.000%  |
| ø | 8                                  | Scienze della Salute Umana              | 55003  | o     | 7.623 | 7.561 | 7.637 | 7.560 | 7.637 | 7.405 | 7.522 | 7.833 | 7.742 | 8.079  | 7.867  | 7.981  | 7.887 | 7.966  | 7.346  | 7.448  | 7.864 | 7.677  | 100.000%  |
| ø | 9                                  | Scienze Politiche 'Cesare Alfieri'      | 8387   | 0     | 7.781 | 7.761 | 7.887 | 7.559 | 7.800 | 7.626 | 7.706 | 7.862 | 7.922 | 8.405  | 8.093  | 8.102  | 8.199 | 8.290  | 7.442  | 7.562  | 8.154 | 7.913  | 100.000%  |
| Ø | 10                                 | Studi Umanistici e della Formazione     | 42768  | 0     | 7.781 | 7.724 | 7.763 | 7.589 | 7.903 | 7.646 | 7.902 | 7.944 | 7.910 | 8.415  | 8.081  | 8.107  | 8.135 | 8.209  | 7.269  | 7.367  | 8.169 | 7.966  | 100.000%  |
|   |                                    | Totale                                  | 215890 | ٥     | 7.741 | 7.742 | 7.855 | 7.571 | 7.822 | 7-593 | 7.709 | 7.934 | 7.897 | 8.314  | 8.003  | 8.037  | 8.107 | 8.175  | 7.467  | 7.554  | 8.046 | 7.845  | 99.783%   |

#### 🗉 Campo di variazione dei valori medi

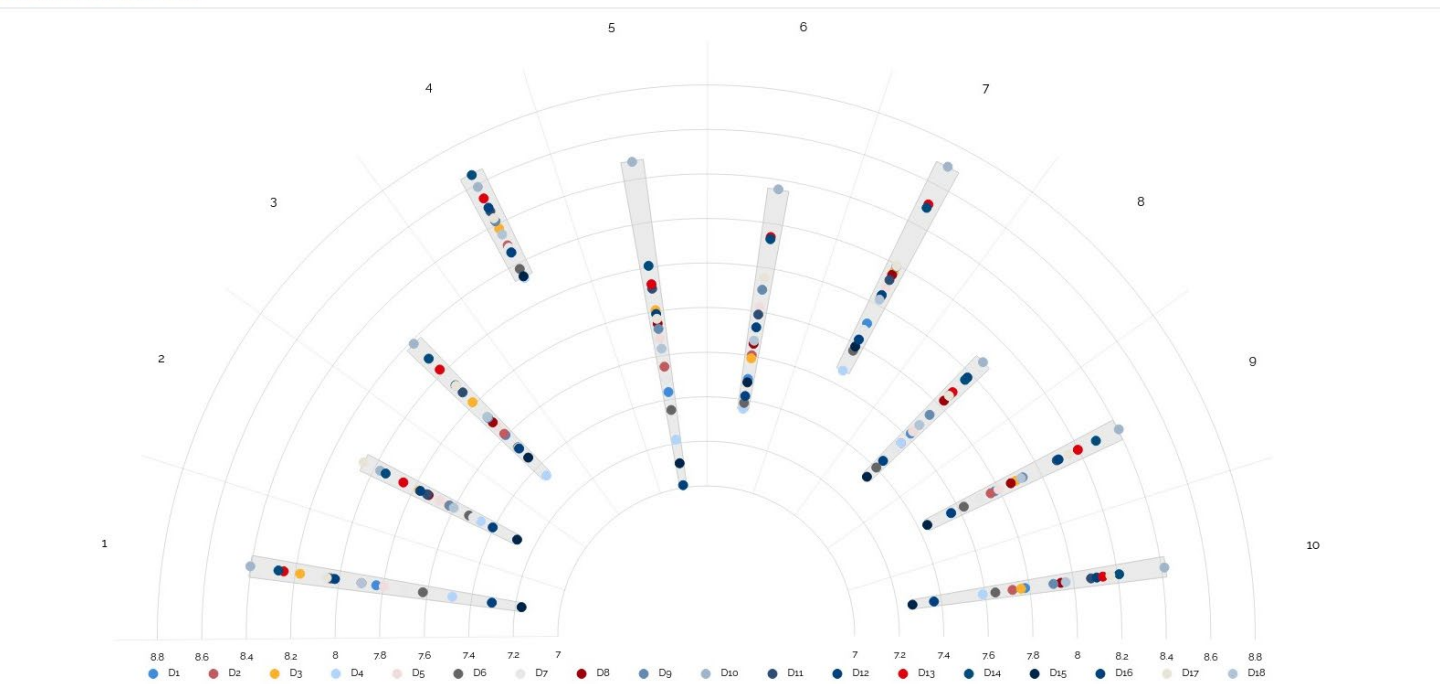

1;

viene valutato

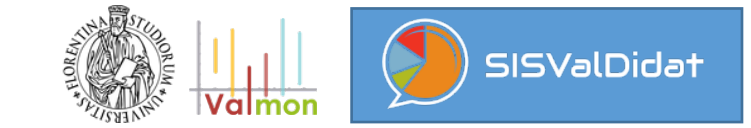

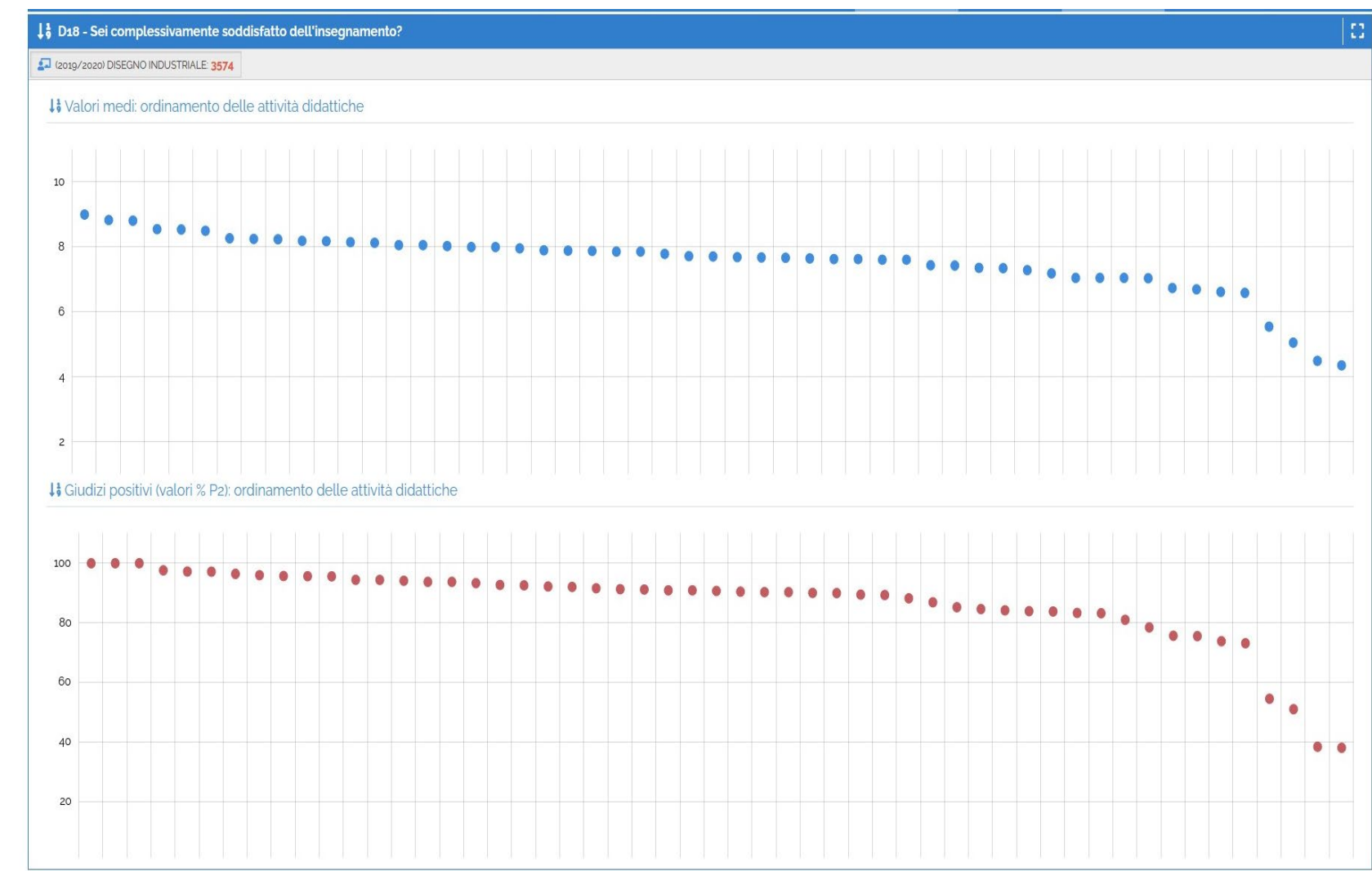

In particolare questo report persegue l'obiettivo di mettere in trasparenza il profilo di un corso di studi, senza inficiare la privacy di chi

costrutto

Analisi di coerenza del

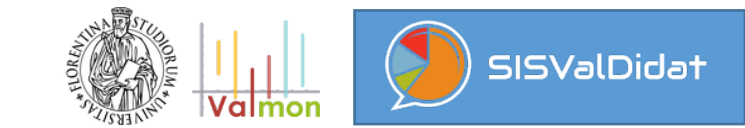

📫 Correlazione item to total, per domanda

| Sigla | Testo                                                                                                    | ≎ Val | alore             | • |
|-------|----------------------------------------------------------------------------------------------------|-------|-------------------|---|
| Dı    | Il carico di lavoro complessivo degli insegnamenti ufficialmente previsti nel periodo di riferimento (bimestre, trimestre, semestre, ecc.) è accettabile?                                  | 0.7   | 753               |   |
| Dz    | L'organizzazione complessiva (orario, esami, intermedi e finali) degli insegnamenti ufficialmente previsti nel periodo di riferimento (bimestre, trimestre, semestre, ecc.) è accettabile? | 0.7   | 791               |   |
| D3    | L'orario delle lezioni e' congegnato in modo tale da consentire un'adeguata attivita' di studio individuale?                                                                               | 0.7   | 755               |   |
| D4    | Le conoscenze preliminari possedute sono risultate sufficienti per la comprensione degli argomenti trattati?                                                                               | 0.6   | 690               |   |
| D5    | Gli argomenti trattati sono risultati nuovi o integrativi rispetto alle conoscenze gia' acquisite?                                                                                         | 0.7   | 729               |   |
| D6    | Il carico di studio di questo insegnamento è proporzionato ai crediti assegnati?                                                                                                    | 0.7   | 768               |   |
| D7    | Il materiale didattico (indicato o fornito) è adeguato per lo studio della materia?                                                                                                    | 0.8   | 813               |   |
| D8    | Le attività didattiche integrative (esercitazioni, laboratori, seminari, ecc.) risultano utili ai fini dell'apprendimento?                                                                 | 0.8   | Bo <mark>4</mark> |   |
| D9    | Le modalità di esame sono state definite in modo chiaro?                                                                                                    | 0.7   | 789               |   |
| D10   | Gli orari di svolgimento dell'attività didattica sono rispettati?                                                                                                    | 0.7   | 762               |   |
| D11   | Il docente stimola / motiva l'interesse verso la disciplina?                                                                                                    | 0.8   | 809               |   |
| D12   | Giudica la chiarezza espositiva del docente                                                                                                    | 0.8   | 802               |   |
| D13   | Il personale docente è effettivamente reperibile per chiarimenti e spiegazioni?                                                                                                    | 0.8   | 801               |   |
| D14   | Il docente è disponibile ed esauriente in occasione di richieste di chiarimento?                                                                                                    | 0.8   | 816               |   |
| D15   | Le aule in cui si svolgono le lezioni sono adeguate (si vede, si sente, si trova posto)?                                                                                                   | 0.6   | 546               |   |
| D16   | I locali e le attrezzature per le attività didattiche integrative (esercitazioni, laboratori, seminari, ecc.) sono adeguati?                                                               | 0.6   | 696               |   |
| D17   | Sei interessato agli argomenti dell'insegnamento?                                                                                                    | 0.7   | 754               |   |
| D18   | Sei complessivamente soddisfatto dell'insegnamento?                                                                                                    | 0.8   | B32               |   |
|       |                                                                                                    |       |                   |   |

|      | Soglia di attenzione del live | lo di correlazione: <b>0.6</b> |
|------|-------------------------------|--------------------------------|
| D1   |                               | 0.753                          |
| D2   |                               | 0.791                          |
| D3   |                               | 0.755                          |
| D4   |                               | 0.69                           |
| D5   |                               | 0,729                          |
| D6   |                               | 0.768                          |
| D7   |                               | 0.813                          |
| D8   |                               | 0.804                          |
| 9 D9 |                               | 0,789                          |
| D10  |                               | 0,762                          |
| D11  |                               | 0.809                          |
| D12  |                               | 0.802                          |
| D13  |                               | 0.801                          |
| D14  |                               | 0.816                          |
| D15  |                               | 0.646                          |
| D16  |                               | 0.696                          |
| D17  |                               | 0.754                          |
| D18  |                               | 0.832                          |
| 0    | 03 04 05                      | 0.6 0.7 0.8                    |

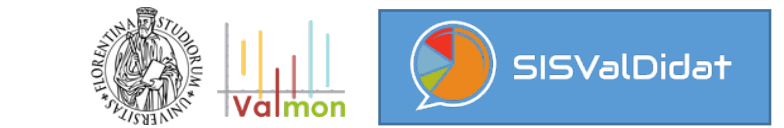

#### Settaggi di DEFAULT del SISTEMA

Tutte le pagine di analisi sono liberamente consultabili fino al livello aggregato di Corso di Studi. La pubblica consultazione delle analisi a livello di aggregazione inferiore è sempre sottoposta ad autorizzazione (la consultazione dei risultati è garantita in visualizzazione esclusiva al docente titolare delle relative unità didattiche).

Il docente <u>SENZA PRIVILEGI in seno all'ente di afferenza</u> può decidere di rendere pubblici i risultati delle indagini relative alle unità didattiche di cui è titolare con le seguenti specifiche:

- ✤ pubblicazione limitata ad altri componenti dell'ente di afferenza ( → visibile se loggato );
- ✤ pubblicazione completa (estesa quindi anche all'utenza non autenticata → visibile a tutti ).

Le decisioni prese dai singoli docenti in merito alla pubblica consultazione dei risultati delle indagini relative alle unità didattiche di cui sono titolari non possono essere controvertite da nessun altro, a meno di delibere rettorali (ovvero dell'organo decisionale massimo, nella autonomia gestionale e amministrativa riconosciuta ai singoli Atenei)

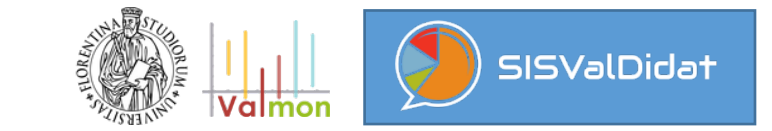

Il Presidente di Corso di Studi (quindi <u>CON PRIVILEGI riconosciuti in seno all'ente di afferenza</u>)
 può rendere pubblici i risultati delle indagini relative a tutte le unità didattiche che compongono
 l'offerta del CdS presieduto, ma SOLO limitatamente a quelle per le quali non è stato
 manifestamente espresso dissenso da parte del docente titolare,
 con le seguenti specifiche:

## ambito temporale di applicazione

- solo per l'a.a. selezionato ( scelta caldamente consigliata a causa delle periodiche modifiche del corpo docente );
- per tutti gli anni presenti a sistema (estesa quindi anche agli a.a. pregressi e futuri).

#### regola da applicare

- ✤ pubblicazione limitata ad altri componenti dell'ente di afferenza ( → visibile se loggato );
- ✤ pubblicazione completa (estesa quindi anche all'utenza non autenticata → visibile a tutti ).

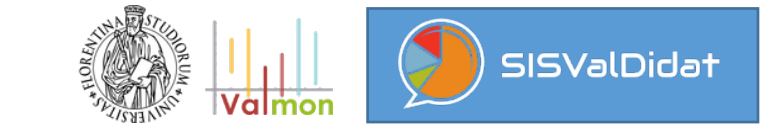

titolari)

#### Docente senza privilegi: pubblicazione in chiaro delle unità didattiche di cui si è titolari

| 🔊 SISValDidat - Sist         | a) <b>selezionare anno accademico e copertura (</b>   | unità didattica di cui si è titolar       |
|------------------------------|-------------------------------------------------------|-------------------------------------------|
| $\leftarrow$ $\rightarrow$ C | 🔍 PARAMETRI DI RICERCA                                |                                           |
| sis                          | 2020     2021                                         |                                           |
|                              | b) <b>selezionare ambito temporale di applicazio</b>  | one della regola e tipo di regola         |
| NIEKSLIFE                    | E Permessi a livello di Insegnamento                  |                                           |
|                              | LIVELLO PERMESSO ATTUALE: STANDARD                    | ATENEO                                    |
|                              | Campo di applicazione della regola                    | Regola da applicare ai report sottostanti |
|                              | c) <b>confermare la scelta operata con il pulsant</b> | e verde                                   |

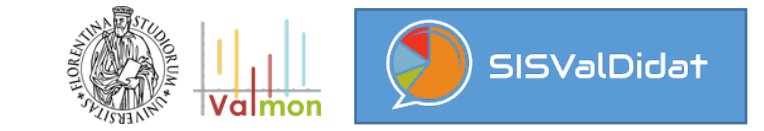

#### Docente CON privilegi: pubblicazione in chiaro del CdS

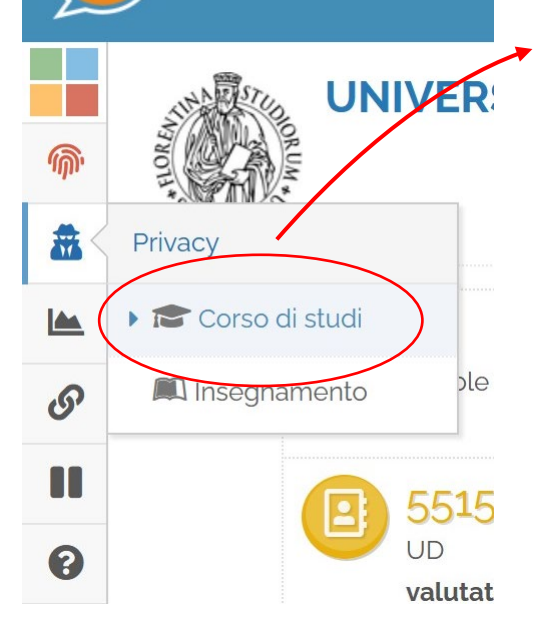

# a) selezionare anno accademico e CdS di cui si è titolari

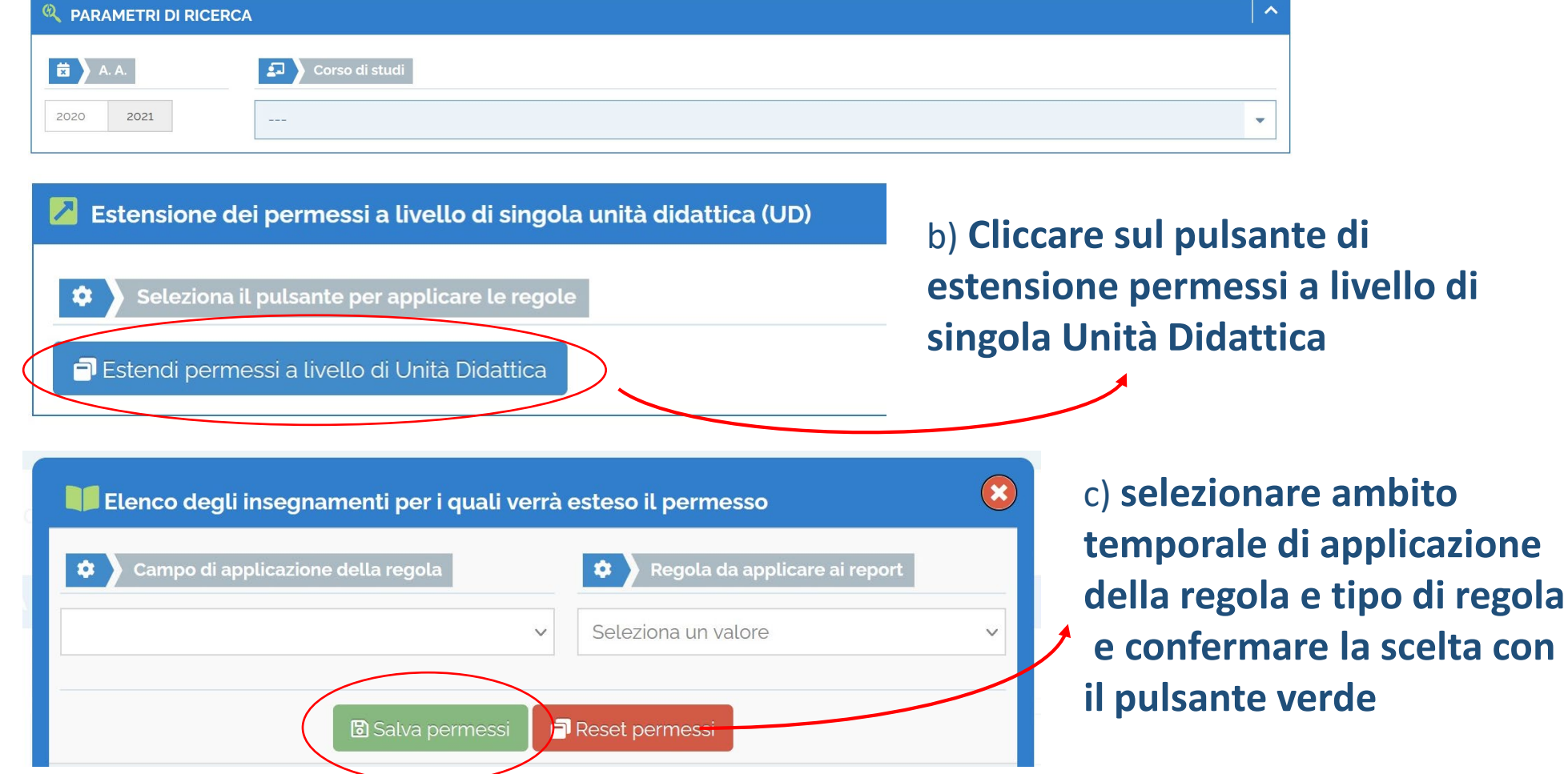